# **9** software

Natural

# Operations

Version 6.3.12 for OpenVMS

October 2012

# Natural

This document applies to Natural Version 6.3.12 for OpenVMS.

Specifications contained herein are subject to change and these changes will be reported in subsequent release notes or new editions.

Copyright © 1984-2012 Software AG, Darmstadt, Germany and/or Software AG USA, Inc., Reston, VA, United States of America, and/or their licensors.

Detailed information on trademarks and patents owned by Software AG and/or its subsidiaries is located at http://documentation.softwareag.com/legal/.

Use of this software is subject to adherence to Software AG's licensing conditions and terms. These terms are part of the product documentation, located at http://documentation.softwareag.com/legal/ and/or in the root installation directory of the licensed product(s).

This software may include portions of third-party products. For third-party copyright notices and license terms, please refer to "License Texts, Copyright Notices and Disclaimers of Third-Party Products". This document is part of the product documentation, located at http://documentation.softwareag.com/legal/ and/or in the root installation directory of the licensed product(s).

#### Document ID: NATOV-NNATOPERATIONS-6312-20121005

## **Table of Contents**

| Preface                                                      | v  |
|--------------------------------------------------------------|----|
| 1 Profile Parameter Usage                                    | 1  |
| Parameter Hierarchy                                          | 2  |
| Static Assignment of Parameter Values                        | 3  |
| Dynamic Assignment of Parameter Values                       | 4  |
| Runtime Assignment of Parameter Values                       | 5  |
| 2 System Files                                               | 7  |
| System File Structure                                        | 8  |
| System Files FNAT and FUSER                                  | 9  |
| System File FDDM                                             | 11 |
| Important Information and Warnings                           | 14 |
| The File FILEDIR.SAG                                         | 15 |
| Portable Natural System Files                                | 15 |
| Natural Root Directory                                       | 18 |
| Using NFS to Store Natural Libraries                         |    |
| 3 Work Files                                                 | 19 |
| Defining Work Files                                          | 20 |
| Work File Formats                                            | 21 |
| Record File Format                                           | 25 |
| Special Considerations for Work Files with the Extension NCD | 25 |
| Using the Work File Type Transfer                            | 27 |
| 4 Natural Buffer Pool                                        | 29 |
| General Information                                          | 30 |
| Setting up a Buffer Pool                                     | 32 |
| Using the Utility NATBPSRV for Creating the Buffer Pool      | 32 |
| Monitoring the Buffer Pool                                   | 33 |
| Trouble Shooting                                             | 33 |
| Shutting Down and Restarting the Buffer Pool                 | 34 |
| 5 Using the Buffer Pool Monitor (NATBPMON)                   | 37 |
| Invoking the NATBPMON Utility                                | 38 |
| NATBPMON Commands                                            | 38 |
| Displaying the Objects in the Buffer Pool                    | 40 |
| Specifying a Pattern                                         | 41 |
| Displaying the Buffer Pool Settings                          | 42 |
| Statistical Information About the Buffer Pool                | 42 |
| 6 Natural in Batch Mode                                      | 47 |
| What is Batch Mode?                                          | 48 |
| Starting a Natural Session in Batch Mode                     | 48 |
| Terminating a Natural Session in Batch Mode                  | 49 |
| Using Natural in Batch Mode                                  | 49 |
| Sample Session for Batch Mode                                | 51 |
| Batch Mode Detection                                         | 54 |
| Batch Mode Restrictions                                      | 54 |
|                                                              |    |

| Batch Mode Simulation                                      | . 55 |
|------------------------------------------------------------|------|
| 7 Support of Different Character Sets with NATCONV.INI     | . 57 |
| Why is the Support of Different Character Sets Important?  | . 58 |
| Character Sets that are Supported                          | . 58 |
| How to Use Different Character Sets                        | . 60 |
| 8 Natural Exit Codes                                       | . 65 |
| Special Considerations for Natural on OpenVMS              | . 66 |
| Natural Startup Errors                                     | . 67 |
| 9 Setting Up the Entire System Server Interface            | . 71 |
| Prerequisites                                              | . 72 |
| Activation                                                 | . 72 |
| Changing the Database ID for the Entire System Server DDMs | . 73 |
| 10 User Exit for Computation of Sort Keys - NATUSKnn       | . 75 |

## Preface

This documentation contains information for operating Natural in an OpenVMS environment. It is organized under the following headings:

| Profile Parameter Usage                              | Information on the parameter hierarchy. How to assign profile parameter values statically, dynamically and at runtime.       |
|------------------------------------------------------|----------------------------------------------------------------------------------------------------|
| System Files                                         | How system files and Natural objects are stored in the file system.<br>Information on the system files FNAT, FUSER and FDDM. |
| Work Files                                           | How to define work files. Information on the different work file formats.                                                    |
| Natural Buffer Pool                                  | How the buffer pool is used by Natural and how it is started.                                                                |
| Using the Buffer Pool Monitor<br>(NATBPMON)          | How to invoke the ${\tt NATBPMON}$ utility. Information on the commands that are available with this utility.                |
| Natural in Batch Mode                                | How to run Natural in batch mode. Information on the required input and output channels. How to use batch mode simulation.   |
| Support of Different Character Sets with NATCONV.INI | How to define different character sets in the file <i>NATCONV.INI</i> .                                                      |
| Natural Exit Codes                                   | Information on the Natural exit codes, including startup errors.                                                             |
| Setting Up the Entire System Server<br>Interface     | How to activate the Entire System Server Interface for the product Entire System Server.                                     |
| User Exit for Computation of Sort Keys<br>- NATUSKnn | How to sort characters of other languages in the correct alphabetical order.                                                 |

The Natural utilities which can be used to execute numerous administrative functions are described separately; see the *Tools and Utilities* documentation for detailed information.

Security is also described separately; see the *Natural Security* documentation for detailed information.

# Profile Parameter Usage

| Parameter Hierarchy                                        |   |
|------------------------------------------------------------|---|
| <ul> <li>Static Assignment of Parameter Values</li> </ul>  | 3 |
| Dynamic Assignment of Parameter Values                     |   |
| <ul> <li>Runtime Assignment of Parameter Values</li> </ul> | 5 |

Natural profile parameters affect the appearance and the response of your working environment.

The parameters are described in detail in the Parameter Reference.

### **Parameter Hierarchy**

The values for the Natural parameters are taken from different sources. The priority of the parameters is as follows:

#### 1. Static Assignments

Lowest priority. Static assignments are made by parameters specified in the Natural parameter file NATPARM.

#### 2. Dynamic Assignments

Dynamic assignments are made by specifying an alternative parameter file and/or individual parameters when starting Natural.

#### 3. Runtime Assignments

Highest priority. Runtime assignments are made during the session by specifying session parameters.

See the remainder of this section for further information on the different types of assignments.

Note: When Natural Security is active, the use of specific parameters may be restricted.

The following graphic illustrates the parameter hierarchy:

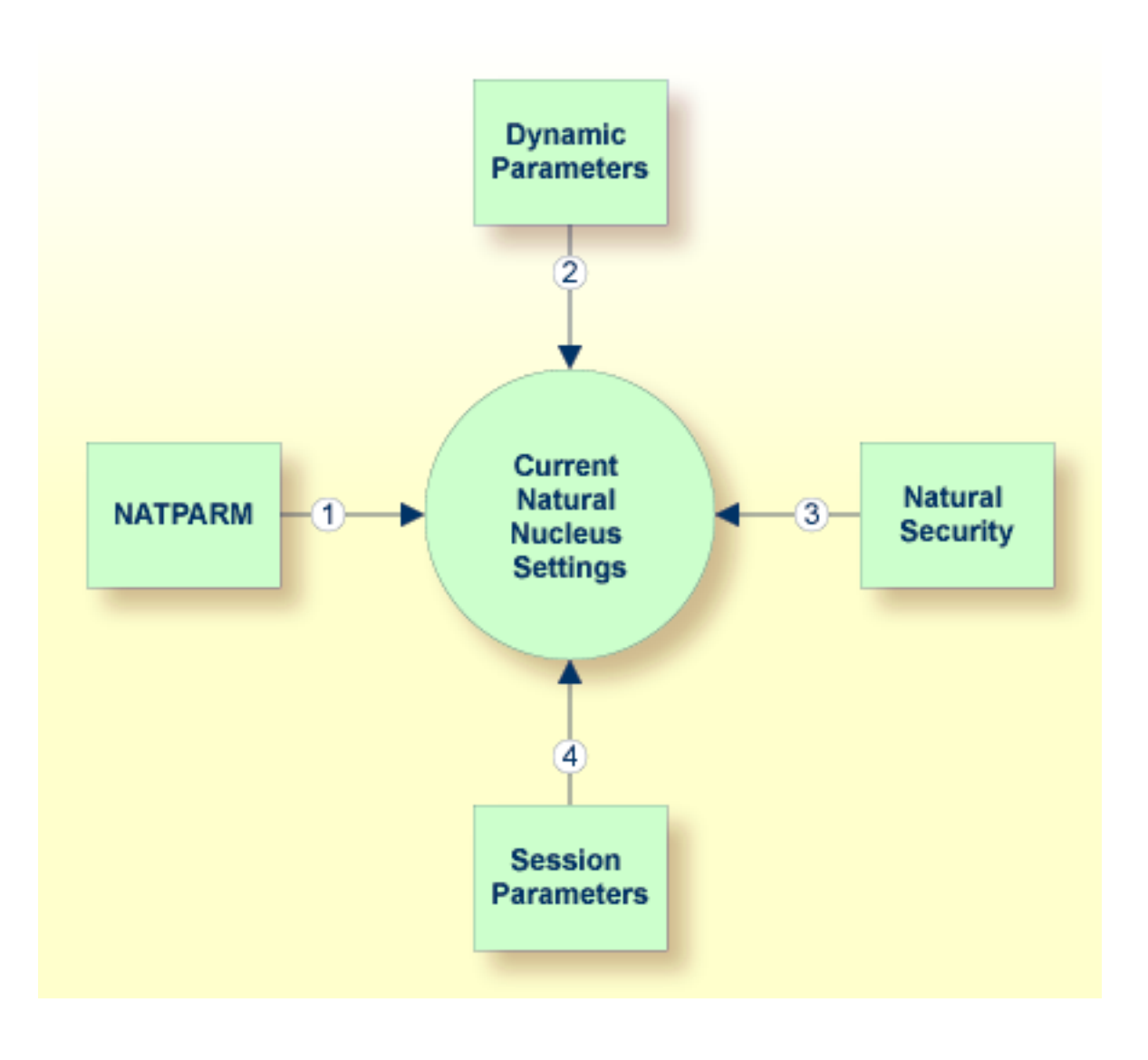

## **Static Assignment of Parameter Values**

By default, the parameter specifications in the parameter file NATPARM are used to determine the characteristics of your Natural environment. Initially, this file contains the default values as supplied by Software AG. It can be changed using the Configuration Utility.

**Tip:** It is recommended that you do not modify the default parameter file NATPARM. If you want to use Natural with parameter values other than the default values, create your own parameter file (see also the following section).

## **Dynamic Assignment of Parameter Values**

Using the dynamic parameters, you can set up your own environment when starting Natural. When the session is started, the operating system passes the values for the dynamic parameters to Natural.

The dynamic parameters are valid for the current Natural session. They override the static assignments specified in the default parameter file NATPARM.

Using the Configuration Utility can also create your own parameter files. To use one of your own parameter files, you have to specify its name when starting Natural.

#### To start Natural with dynamic parameter values

Add the dynamic parameters and their values to the command that is used to start Natural.

Example: The profile parameter PARM is used to invoke Natural with the alternative parameter file MYPARM. The values for the profile parameters SM and DTFORM are to be used instead of those defined in MYPARM:

nat*nn* PARM=MYPARM SM=ON DTFORM=I

where *nn* stands for the current version number. nat*nn* is defined in *SAG\$Root:[Natural]login.com* as a foreign command for passing parameters to Natural.

#### **Special Characters**

Special characters like brackets and asterisks are interpreted by the operating system. Therefore, it is necessary to put the parameters which use these special characters in double quotation marks. Example:

nat*nn* "FNAT=(99,30) FUSER=(99,32)"

As an exception to this rule, the parameters FNAT, FDIC, FSEC, FDDM and FUSER can also be specified without brackets to avoid using quotation marks. Example:

nat*nn* FNAT=99,30 FUSER=99,32

## **Runtime Assignment of Parameter Values**

The runtime assignments are made during the session by setting session parameters. The values of the session parameters override static and dynamic assignments.

Session parameters are set with the system command GLOBALS. Example:

GLOBALS SA=ON,IM=D

In reporting mode, session parameters can also be set with the SET GLOBALS statement in a program. Example:

SET GLOBALS SA=ON,IM=D

1

**Note:** In addition to setting the session parameters at session level (as described above), you can also set them at program, statement or field level. For further information, see *Introduction to Session Parameters* in the *Parameter Reference*.

# 2 System Files

| System File Structure                | 8  |
|--------------------------------------|----|
| System Files FNAT and FUSER          | 9  |
| System File FDDM                     | 11 |
| Important Information and Warnings   | 14 |
| The File FILEDIR.SAG                 | 15 |
| Portable Natural System Files        | 15 |
| Natural Root Directory               | 18 |
| Using NFS to Store Natural Libraries | 18 |

Natural for OpenVMS stores objects in files accessible by operating system functions. Unlike Natural for Mainframes where the objects are stored in Adabas system files, Natural for OpenVMS stores the objects in specific directories on the disk. Thus, a database such as Adabas is not required to run Natural for OpenVMS.

### System File Structure

By default, the Natural libraries are created as subdirectories below the Natural root directory of a specific Natural version. The subdirectories have the same names as the libraries.

The Natural objects are stored as files in the subdirectories. The file name for a Natural object has the following form:

file-name.NKT

| file-name | This the name of the object. See also <i>Object Naming Conventions</i> in <i>Using Natural</i> . |                                                                |  |
|-----------|--------------------------------------------------------------------------------------------------|----------------------------------------------------------------|--|
| N         | The first character of the extension is always "N". It stands for "Natural".                     |                                                                |  |
| K         | The second character of the extension can be one of the following:                               |                                                                |  |
|           | S                                                                                                | for source files                                               |  |
|           | G                                                                                                | for generated programs                                         |  |
|           | R                                                                                                | for resources                                                  |  |
| Τ         | The third character of the extensi list below.                                                   | on stands of the type of the object. For valid values, see the |  |

For example, the source program TESTPROG is stored as file *TESTPROG.NSP*, while the generated code for the map TESTMAP is stored as file *TESTMAP.NGM*.

**Note:** The file name is not always identical to the object name. Both the current object name and the corresponding internal object name are documented in the file *FILEDIR.SAG*.

The following object types and the respective letters and numbers are used for the extensions available:

| Letter or Number | Object Type               |
|------------------|---------------------------|
| А                | Parameter data area (PDA) |
| С                | Copycode                  |
| D                | DDM                       |
| G                | Global data area (GDA)    |
| Н                | Helproutine               |
| L                | Local data area (LDA)     |

| Letter or Number | Object Type       |
|------------------|-------------------|
| М                | Мар               |
| N                | Subprogram        |
| Р                | Program           |
| S                | Subroutine        |
| Т                | Text              |
| 4                | Class             |
| 5                | Command processor |
| 7                | Function          |
| 8                | Adapter           |

# System Files FNAT and FUSER

The Natural system files FNAT (for system programs) and FUSER (for user-written programs) are located in different subdirectories.

FNAT assumes the following directory structure:

```
FNAT

LIBDIR.SAG

SYSTEM

FILEDIR.SAG

GP

ERR

RES

SYS*

FILEDIR.SAG

SRC

GP

ERR

RES
```

The file *LIBDIR.SAG*, which is only available for FNAT, contains information on all further installed Software AG products using Natural. This information can be displayed by using the system command SYSPROD.

FUSER assumes the following directory structure:

| FUSER         |  |
|---------------|--|
| SYSTEM        |  |
| FILEDIR.SAG   |  |
| SRC           |  |
| lGP           |  |
| ERR.          |  |
| IRES          |  |
| user-library1 |  |
| FILEDIR.SAG   |  |
| SRC           |  |
| IGP           |  |
| L ERR         |  |
| RES           |  |

The name of a user library must not start with "SYS".

The directory structure is generated during the installation of Natural. The directories representing the system and user libraries contain the following:

#### FILEDIR.SAG

This file contains internal library information used by Natural. For further information, see *The File FILEDIR.SAG* below.

■ SRC

This subdirectory contains the Natural source objects stored in the library.

■ GP

This subdirectory contains the generated Natural programs stored in the library.

ERR

This subdirectory contains the error messages stored in the library.

RES

This subdirectory contains the private and shared resources stored in the library.

DDMs can be stored in local libraries. If DDMs are used by a program, Natural first searches the current library, then the steplibs, and then the library SYSTEM. If the DDMs are not found, the program does not compile and displays an error message. However, if **FDDM mode** has been activated, Natural searches for the DDMs only in the system file FDDM.

The paths to the system files FNAT, FUSER and FDDM are defined in the Configuration Utility. System files are version-dependent. Therefore, Natural can only access system files of the current Natural version. It is recommended that you only have one FNAT system file. It is possible, however, to define several FUSER system files (for example, when you have different development areas for different purposes).

# System File FDDM

The system file FDDM is a container in which all DDMs can be stored.

FDDM assumes the following directory structure:

```
FDDM

---SYSTEM

---FILEDIR.SAG

---SRC

---GP
```

By default, the system file FDDM is not active. If you want to use it, you have to activate FDDM mode as described below.

- Activating FDDM Mode
- Migrating DDMs to the System File FDDM
- Checking whether the System File FDDM is Used

#### Activating FDDM Mode

If FDDM mode is activated (both database ID and file number do not equal 0 in the global configuration file), all DDMs are stored and read in the system file FDDM. DDMs stored in libraries will no longer be accessible from Natural. This is similar to the mainframe, where all DDMs are stored in the system file FDIC.

If the FDDM system file is undefined in the global configuration file, the DDMs are stored in the Natural libraries FUSER and FNAT.

#### To activate FDDM mode

- 1 Create an empty directory in which the DDMs are to be stored in FDDM mode. The directory can have any name which corresponds to the Natural naming conventions.
- 2 Invoke the Configuration Utility.
- 3 In the global configuration file (category **System Files**), assign a database ID and file number for the system file FDDM and define the path to the directory that you have created in the first step.
- 4 Open the required parameter file.
- 5 Locate the parameter FDDM.
  - **Tip:** Locate this parameter by searching for "FDDM". See *Finding a Parameter* in the *Configuration Utility* documentation for further information.

9

- 6 For the parameter FDDM, specify the same database ID and file number that you have defined in the global configuration file.
- 7 Save your changes.
- 8 Migrate all required DDMs to the system file FDDM as described below.

#### Migrating DDMs to the System File FDDM

All DDMs that are to be available in FDDM mode must be contained in the system file FDDM. Especially the example DDMs delivered with Natural in library SYSEXDDM must be available in the system file FDDM.

For migration of DDMs to the FDDM system file, you can choose between different alternatives:

You can use the Object Handler which supports the FDDM system file and offers the possibility to migrate the DDMs into the FDDM system file. The DDMs can be unloaded from the Natural libraries and can be stored into the FDDM system file in the active Natural session.

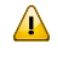

**Important:** To migrate a complete development environment, it is recommended to use the Object Handler.

It is also possible to migrate the DDMs with the copy or move function of the SYSMAIN utility. In this case, it is required that the FDDM parameter is first deactivated so that your old environment is used again.

These alternatives are described below in detail.

**Note:** The INPL utility loads DDMs either to Natural libraries if FDDM mode is not active or to the system file FDDM if FDDM mode is active. This may have some impact if the loaded INPL files are intended to work in both modes. It may be necessary that the DDMs are available in the Natural libraries as well as in the FDDM system file.

#### To migrate DDMs to the system file FDDM using the Object Handler

- 1 Activate FDDM mode as described above.
- 2 Start Natural using the modified parameter file (that is, the parameter file in which path for the parameter FDDM has been defined).
- 3 Issue the direct command SYSOBJH to invoke the Object Handler.

The following steps assume that you use the Object Handler wizards.

- 4 In the main menu, mark the **Unload** function and press ENTER.
- 5 In the resulting screen, mark the option **Unload objects into Natural work file(s)** and press ENTER.
- 6 In the resulting screen, mark the option **Set additional options** and press ENTER.

7 In the resulting screen, deactivate the option **Use FDDM file for processing DDMs** and press ENTER to return to the previous screen.

This activates your old environment (which contains the DDM to migrated). If you do not deactivate this option, you cannot access the DDMs that are to be migrated.

8 Press ENTER repeatedly until the screen is shown in which the object type for the unload has to be selected.

The option **Natural library objects only** is selected by default. This option is required for the next steps.

- 9 Press ENTER.
- 10 In the resulting screen, enter an asterisk (\*) in the fields **Library** and **Object name**. In addition, mark the field **More detailed specification of objects**. Press ENTER.
- 11 In the resulting screen, deactivate the options **Error messages** and **Shared resources**. In the **Natural types** field, enter "V" and press ENTER.
- 12 Press ENTER to display the command that is to be processed.
- 13 Press ENTER to start the unload function.
- 14 When the objects have been unloaded, return to the main menu.
- 15 In the main menu, mark the **Load** function and press ENTER.
- 16 In the resulting screen, mark the option **Load objects from Natural work file(s)** and press ENTER.
- 17 In the resulting screen, mark the option **Set additional options** and press ENTER.
- 18 In the resulting screen, activate the option Use FDDM file for processing DDMs.

This activates your new environment containing the FDDM system file.

- **Note:** In different libraries, DDMs can exist with identical names. To prevent overwriting DDMs in the FDDM system file and to detect DDMs with identical names, it is recommended to load the DDMs with the **Do not replace** option. This option is located on the same page as the option **Use FDDM file for processing DDMs**.
- 19 Press ENTER to return to the previous screen.
- 20 Press ENTER repeatedly until the screen is shown in which the object type for the load has to be selected.

The option **Load all option from the work file** is selected by default. This option is required for the next steps.

21 Press Enter.

The command that is to be processed is now shown.

22 Press ENTER to load the objects.

#### Checking whether the System File FDDM is Used

When you have migrated all DDMs to the system file FDDM, you can check whether FDDM is used.

#### To check whether FDDM is used

- 1 Start Natural.
- 2 **Issue the system command** SYSPROF.
- 3 If the FDDM file is displayed, Natural will access only DDMs stored in this system file.

If the FDDM file is not displayed or if the expected files are not displayed, revise the parameter file used for your session.

### Important Information and Warnings

A Natural developer must have read, write and delete rights for all objects.

An end-user must only have read rights for the generated programs (and in some special cases also read rights for the sources).

Do not access Natural files with operating system utilities. These utilities might modify and destroy the Natural directory information.

The use of an external editor is not recommended as code page conflicts may arise. These conflicts can - but not necessarily must - deteriorate your source code.

Do not store private data files in the directories FNAT, FUSER and FDDM, since Natural may delete or modify them in an unexpected way.

Do not use one of the directories FNAT, FUSER and FDDM as working directories for your OpenVMS applications, since this can cause problems when issuing Natural system commands.

The file name (i.e path including file name in 8.3 format) of any object accessed by Natural must not exceed 255 bytes.

# The File FILEDIR.SAG

The file *FILEDIR.SAG* supports up to 60000 objects. It contains internal library information used by Natural including the programming mode of an object (structured or reporting) and internally converted object names. These internal object names are automatically created when storing Natural objects to disk with:

- names longer than 8 characters (which can be the case with DDMs);
- anames containing any special character supported by Natural but not by the operating system.

Internal object names are unique and consist of an abbreviation of the current object name and an arbitrary number. Both the current object name and the corresponding internal object name are documented in *FILEDIR.SAG*.

Even if an object is located in the correct directory, it can only be used by Natural after this library information is included in *FILEDIR.SAG*. For objects created within Natural, the library information is included automatically. For all other objects, the **Import** function of the SYSMAIN utility should be used.

The utility FTOUCH can be used to update *FILEDIR.SAG* without entering Natural.

## **Portable Natural System Files**

Starting with Natural Version 6.2, the directory file *FILEDIR.SAG* in a Natural library as well as the Natural error message files are created in a portable platform-independent format. This offers, for example, the possibility of exchanging FUSER libraries between different Windows, UNIX and OpenVMS platforms simply by copying the libraries via operating system commands.

The FNAT system file belongs to a Natural installation and is both version-specific and platformspecific. Therefore, it is not recommended to share FNAT system files among different platforms. Especially the FNAT system file on a Windows platform contains a completely different set of utilities as the FNAT system file on some UNIX or OpenVMS platforms.

Although it is now possible to share an FUSER system file among different platforms, this possibility should by handled with care because Natural's locking mechanism does not cross machine boundaries and hence it would be possible for two Natural sessions on different platforms to modify the same object at the same time with unpredictable results.

All libraries that are newly created as of Natural Version 6.2 have a new *FILEDIR.SAG* structure. Especially the FNAT system file delivered and installed as of Natural Version 6.2 has only libraries with the new structure.

The following topics are covered below:

- Language-dependent Objects
- Migrating an Old FILEDIR.SAG File
- Migrating Non-Portable Message Files to 64-Bit Platforms

#### Language-dependent Objects

When the application to be ported uses the system variable \*LANGUAGE, you have to take notice of the following information.

Almost all Natural objects are stored in the system file with a name which contains only uppercase characters. An exception are the language-dependent objects (that is: the objects which have been created for a specific language). Language-dependent objects may contain lower-case characters in their names. Since Windows is a case-preserving operating system (whereas UNIX is a case-sensitive operating system), it may happen that names which have been created under UNIX cause a conflict in Windows, or that an application which has been developed under UNIX yields unexpected results in Windows.

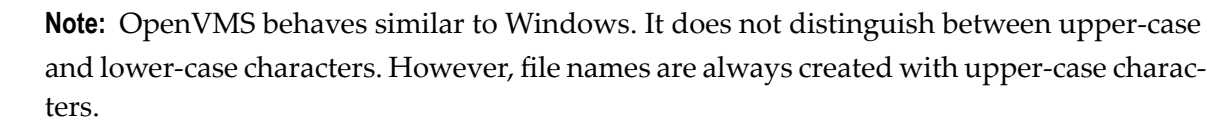

#### Example

The command SAVE PGM& creates an object where the object name contains the language identifier. The resulting object name depends on the setting of \*LANGUAGE:

| Setting of *LANGUAGE | An object with the following name is created |
|----------------------|----------------------------------------------|
| 33                   | PGMX (with an upper-case $X$ )               |
| 59                   | PGMx (with a lower-case x)                   |

The separate objects which have been created under UNIX (*PGMX.NGP* and *PGMx.NGP*) get entries in the file *FILEDIR.SAG* with the names *PGMX* and *PGMx*. These two objects will be treated differently, depending on the environment in which Natural is being executed:

- When you execute PGMX with Natural for UNIX, the file PGMX.NGP is loaded into the buffer pool and executed.
- When you execute PGMX with Natural for Windows, either the file PGMX.NGP or PGMx.NGP is loaded into the buffer pool and executed. This is because Windows does not distinguish between these two objects and treats them as one and the same object. Thus it may be possible that applications which share an FUSER, or a copy of such an FUSER, behave in a different manner.

#### Migrating an Old FILEDIR.SAG File

Starting with version 6.2, Natural can read old platform-specific *FILEDIR.SAG* files on the platform for which they were formerly generated, but it cannot modify old *FILEDIR.SAG* files. When a library with an old *FILEDIR.SAG* file is accessed for modification, *FILEDIR.SAG* is converted into the new format before any further modification takes place.

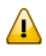

**Important:** It is recommended that you create a backup copy of the old FUSER system file before executing any of the steps (which lead to a conversion of *FILEDIR.SAG*) listed below.

There are a number of possibilities that lead to a conversion of an old *FILEDIR.SAG* file into the new format:

- As of version 6.2, Natural automatically converts an old *FILEDIR.SAG* format when a modify access is made. This is completely transparent for the user; it has not to be forced in any way. A modify access is, for example, a SAVE of a new source, a CATALOG of a source or a CATALL. A copy operation modifies the destination library and hence the *FILEDIR.SAG* file of the destination library. A move operation additionally modifies the source library because the object has to be deleted there. In any case, the original *FILEDIR.SAG* file is saved as *FILEDIR.BCK* in the library directory.
- All libraries that are to be converted can be unloaded with the Object Handler (SYSOBJH). When the resulting work file is reloaded into a new FUSER system file, all libraries are generated with the new *FILEDIR.SAG* structure.
- The utility FTOUCH provides the option convert which converts the FILEDIR.SAG file of the specified library into the new structure. The original FILEDIR.SAG file remains in the library directory as FILEDIR.BCK. Refer to the description of the FTOUCH utility for the syntax and a usage example.
- The copy function of the utility SYSMAIN can be used to copy a complete set of libraries from an old format FUSER system file into a new FUSER system file. In the destination FUSER, the *FILEDIR.SAG* files are automatically generated with the new structure.

The Natural versions prior to Natural Version 6.2 cannot access libraries with a new portable *FILEDIR.SAG* file. Therefore, system files cannot be shared between Natural Version 6.2 or above and an older version of Natural. This is only possible when all libraries are still in the old *FILEDIR.SAG* format and when no modify access has ever been made. In a production environment, it is possible, for example, to make use of an FUSER from Natural Version 6.1 with Natural Version 6.2 when no modification on the libraries is made. However, it is recommended not share system files between Natural Version 6.2 or above and an older version

#### Migrating Non-Portable Message Files to 64-Bit Platforms

Message files which have been created with a Natural version older than 6.2 are not automatically converted to the portable format. In addition, they are not converted to the portable format by simply changing and saving them with a newer version of Natural. This does not cause difficulties on 32-bit platforms. On 64-bit platforms, however, message files in the old, non-portable format which have not been created on a 64-bit platform are not readable.

If you want to migrate your applications from a 32-bit platform to a 64-bit platform, you must first convert your old message files to the portable format. You do this by using the export and import functions of the SYSERR utility. First, you export the message file to a text file, and then you generate a new message file by importing the text file into Natural. This creates a portable message file which is readable on Windows, UNIX and OpenVMS. For detailed information on the export and import functions, see *Generating Message and Text Files* in the *Tools and Utilities* documentation.

### **Natural Root Directory**

During the installation, the logical names NATDIR and NATVERS are created automatically. They point to Natural's version-dependent root directory.

NATDIR:['F\$Trn1nm("NATVERS")']

## **Using NFS to Store Natural Libraries**

When you use NFS (Network File System) to store Natural libraries, you can run into problems when the directories in which the Natural libraries are stored are mounted via NFS from a file server in your network.

The reason for this is the need to lock the *FILEDIR.SAG* file stored in each library during update operations of Natural objects.

If your NFS locking is incompatible or not properly set up between the involved platforms, Natural can hang in an uninterruptible state while waiting for NFS locking requests to be processed. These requests are generally logged on the consoles of the involved systems or in some other system-dependent log file.

The work-around to solve this problem is to store Natural libraries only on local disks if problems with a hanging and uninterruptible nucleus occur.

# Work Files

| Defining Work Files                                          |  |
|--------------------------------------------------------------|--|
| Work File Formats                                            |  |
| Record File Format                                           |  |
| Special Considerations for Work Files with the Extension NCD |  |
| Using the Work File Type Transfer                            |  |

Work files are files to which data can be written and from which data can be read by Natural programs. They are used for intermediate storage of data and for data exchange between programs. Data can be transferred from or to a work file by using the Natural statements READ WORK FILE and WRITE WORK FILE, or UPLOAD PC FILE and DOWNLOAD PC FILE.

## **Defining Work Files**

Using the Configuration Utility or the DEFINE WORK FILE statement, you can assign names (including the path) for up to 32 work files.

The maximum number of work files that can be used depends on the setting of the parameter WORK.

If you run a program which uses a work file for which a name and path has not been assigned, Natural automatically creates the file name and writes the work file into the temporary directory specified in the local configuration file. The name of such a file consists of the specified work file number and an arbitrary number assigned by the operating system. The generation of the work file name is based on an algorithm which tries to generate a unique name. Depending on the Natural parameter TMPSORTUNIQ, the naming convention may vary. If work file names are referenced from outside Natural, it is recommended that you specify the names explicitly to avoid problems identifying the files.

The following topics are covered below:

- Defining Work File Names with the Configuration Utility
- Defining Work File Names with Environment Variables
- Defining Work File Names with an Application Programming Interface

#### Defining Work File Names with the Configuration Utility

In the Configuration Utility, the work file names are assigned in the category **Work Files** of a parameter file. The above mentioned parameters WORK and TMPSORTUNIQ can also be found in this category. See *Work File Assignments* in the *Configuration Utility* documentation for further information.

The work file name consists of the prefix "W", a number of up to seven digits and the extension *SAG*.

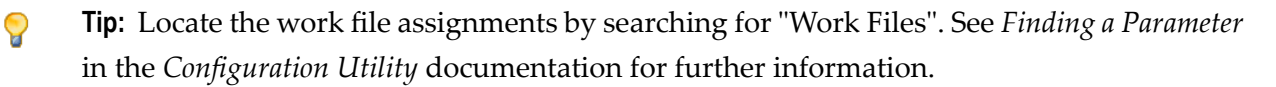

#### Defining Work File Names with Environment Variables

The following topics are covered below:

General Information

#### **General Information**

Work files can also be defined by using OpenVMS logical names. Once you have defined the work file names in the parameter file, the work file names can be set without further change to the parameter file. For example, when you specify the following name for a work file in the parameter file (or in a DEFINE WORK FILE statement):

MYWORKFILE

the following logical name must be defined in your operating system:

DEFINE MYWORKFILE mydevice:[mydir]myworkfile.dat

Instead of MYWORKFILE, you can also enter the following in the parameter file:

Work1:myfile.txt

In this case, the logical name Work1 must be defined in your operating system:

DEFINE Work1 mydevice:[mydir.sub1.sub2]

#### Defining Work File Names with an Application Programming Interface

You can also define work files with the application programming interface USR1050N in library SYSEXT.

### **Work File Formats**

The format of a work file depends on the work file type that has been defined. Different work file formats are available. Natural recognizes the format by checking the file name and its extension:

#### file-name.extension

where *file-name* can have a maximum of 8 characters and *extension* can have a maximum of 3 characters.

The work file formats are:

- Binary Format
- ASCII Format
- Entire Connection Format
- Portable Format
- Unformatted Format
- CSV Format

See also Work Files and Print Files in the Unicode and Code Page Support documentation.

#### **Binary Format**

Possible type: SAG.

This format, which is specific to Software AG, is the preferred format since it can be used with all data types.

Each record that is written is preceded by two bytes which contain the length of the record.

To define binary format for a work file, use either a file name with a period and the extension *SAG* (for example, *<file-name*>.*SAG*), or just the file name without a period (for example, *<file-name*>).

#### **ASCII Format**

Possible types: ASCII and ASCII compressed.

Since each written record is terminated with a line feed (LF), ASCII format is only recommended for alphanumeric data.

To define ASCII format for a work file, enter either a file name with a period and any extension except *SAG* and *NCD* (for example, *<file-name>.<ext>*), or a file name with a period and without an extension (for example, *<file-name>*).

#### Entire Connection Format

Possible types: Entire Connection and Transfer.

Work files can be accessed in two different ways:

- Locally on UNIX. The work file type Entire Connection is used for this purpose.
- Via a data transfer with Entire Connection. The work file type Transfer is used for this purpose. The data are sent to Entire Connection which writes the data to the PC.

The product Entire Connection uses two files: a data file which contains the actual data and a format file which contains formatting information about the data in the data file.

Natural automatically generates the corresponding format file for the type Entire Connection. The format file has the same name as the data file, however the extension is *NCF*. For detailed information on the content of a format file with the extension *NCF*, see the Entire Connection documentation.

When using the type Transfer, the format file is generated by the product Entire Connection (provided that the option **Create format file** has not been deactivated in the user properties; see the Entire Connection documentation for further information).

To define Entire Connection format for a work file, enter a file name with a period and the extension *NCD* (for example, *<file-name>.NCD*).

You can read/write work files in Entire Connection format directly from/to your local disk.

See also Special Considerations for Work Files with Extension NCD.

#### Notes:

- 1. The RECORD option of the READ WORK FILE statement is not available for reading work files of format Entire Connection.
- 2. The operand format U (Unicode) is not supported for the work file types Entire Connection and Transfer. If U is used with these work file types, a runtime error message is displayed.

#### **Portable Format**

Possible type: Portable.

The type Portable performs an automatic endian conversion of a work file when the work file is transferred to a different machine. For example, a work file written on a PC (little endian) can be read correctly on an RS6000 or HP machine (big endian). The endian conversion applies only to field formats I2, I4, F4, F8 and U. The floating point format is assumed to be IEEE. There are, however, slight differences in IEEE floating point representation by different hardware systems.

As a rule, these differences apply only to infinity and NaN representations, which are normally not written into work files. Check the hardware descriptions if you are uncertain.

The files are always written in the machine-specific representation, so that a conversion is performed only if the file is read by a machine with different representation. This keeps performance as fast as possible.

There are no other conversions for this format apart from the conversions mentioned above.

When a READ WORK FILE statement is used for a dynamic variable, the variable is resized to the length of the current record.

#### **Unformatted Format**

Possible type: Unformatted.

The type Unformatted reads or writes a complete file with just one dynamic variable and just one record (for example, to store a video which was read from a database). No formatting information is inserted; everything is written and read just as it is.

#### **CSV** Format

Possible type: CSV (comma-separated values).

**Note:** If you want to use the work file type CSV, you have to recatalog your sources using the CATALOG or STOW command. It is not possible to use the work file type CSV with generated programs of Natural Version 4.

The Natural fields are stored in a CSV work file as described below.

1. In the first step, the internal field data is converted into a readable format:

- The field data of the internal Natural data formats B (binary), O (object handle), G (GUI handle) and C (attribute control) is copied to the record without field conversion. The data is taken as it is.
- The field data of the internal Natural data format A (alphanumeric) is converted into the specified work file code page (see *Work Files* in the *Configuration Utility* documentation). If no work file code page is specified in the Configuration Utility, the default code page which is defined with the parameter CP is used and no conversion is done.

The field data of the internal Natural data format U (Unicode), is converted into the specified work file code page (see *Work Files* in the *Configuration Utility* documentation) or, if no work file code page is specified, into the default code page which is defined with the parameter CP.

- The values of the internal Natural formats D (date) and T (time) are converted into an alphanumeric output format. The DTFORM parameter is evaluated so that the user-specified date and time format is used.
- The internal field values of the numeric types are converted into an alphanumeric output format.
- 2. In the second step, the field data in readable format is copied to the CSV work file record. The fields in the work file are separated by the specified separator character. If a field contains special characters, the field is delimited by double quotes. Each written record is terminated with a carriage return and line feed (CR/LF).

If you have defined that a header with the Natural field names is to be written to the work file (see *Work File Assignments* in the *Configuration Utility* documentation), the following applies:

- With the WRITE WORK FILE statement, a header line containing the field names of the first written record is stored in the first line of the work file. If subsequent CSV records contain a different number of fields, it may be possible that the header line does not correspond to these subsequent CSV records.
- With the READ WORK FILE statement, it is assumed that the first line of the CSV work file is the header line. Therefore, the first line is skipped (that is: the record data in the first line is not returned).

## **Record File Format**

Work files (1 to 32) with binary format are created with RMS file format variable length, whereas all other files are created with RMS file format stream line feed and record attribute carriage return carriage control.

## Special Considerations for Work Files with the Extension NCD

If files with the extension *NCD* are created by Entire Connection and are then read into Natural via the READ WORK FILE statement, it is required that the Entire Connection option **Keep trailing blanks** is activated in the session properties. See your Entire Connection documentation for further information.

Note: When you create an NCD file using Entire Connection and load this file using theObject Handler, you may receive an error indicating that the source control record is missing.To avoid this, make sure that the option Keep trailing blanks is active when you create theNCD file.

The following considerations apply for work files in Entire Connection format:

- If an NCD file is read with a READ WORK FILE statement and the corresponding NCF format file is not available or contains invalid information, the NCD file is assumed to be an ASCII work file.
- When the APPEND attribute is used to append data to an NCD file, the record layouts (that is: the field format and length information which is written to the NCF format file) of the old and new data must match. If the record layouts are different, an error occurs during runtime.
- The maximum work-file record size for WRITE WORK FILE VARIABLE that can be handled by Entire Connection is 32767 bytes.
- If you have "old" work files with the extension *NCD*, the extensions must be changed.
- Each of the following profile parameters must be set to the same value for both read and write operations:
  - DC (decimal character)
  - IA (input assign character)
  - ID (input delimiter character)
- Remember that the range of possible values for floating point variables on a mainframe computer is different from that on other platforms. The possible value range for F4 and F8 variables on a mainframe is:

 $\pm 5.4 \times 10^{-79}$  to  $\pm 7.2 \times 10^{75}$ 

The possible value range on most other platforms for F4 variables is:

 $\pm 1.17 \times 10^{-38}$  to  $\pm 3.40 \times 10^{38}$ 

The possible value range on most other platforms for F8 variables is:

 $\pm 2.22 \times 10^{-308}$  to  $\pm 1.79 \times 10^{308}$ 

A Natural error message is returned if DBMS calls are issued during an Entire Connection data transfer and their number exceeds the limit for DBMS calls permitted between screen I/Os (specified with the profile parameter MADIO). To circumvent this error, the application programming interface USR1068N in library SYSEXT is provided. USR1068 resets the database call counter to zero (0). It must be invoked each time a DBMS call is issued during data transfer.

## Using the Work File Type Transfer

With local access (that is, without any data transfer being involved), you can read/write work files in Entire Connection format directly from/to your local disk. However, work files in Entire Connection format can also be accessed by using a data transfer. Both methods can be used simultaneously, but with different work file numbers only.

Work files to be accessed by using a data transfer (type Transfer) must be in Entire Connection format (NCD).

With data transfer, the Natural statements READ WORK FILE and WRITE WORK FILE do not read from and/or write to your local disk, but transfer the data to a PC that runs Entire Connection. The read/write operations are then done by Entire Connection from/to the disk of the PC.

For the work file number to be used, you have to set the profile parameter ECPMOD to ON in the Configuration Utility. It is not required that you assign a work file name in this case, because Entire Connection prompts you to enter a file name.

# 4 Natural Buffer Pool

| General Information                                                         | 30 |
|-----------------------------------------------------------------------------|----|
| Setting up a Buffer Pool                                                    | 32 |
| <ul> <li>Using the Utility NATBPSRV for Creating the Buffer Pool</li> </ul> | 32 |
| Monitoring the Buffer Pool                                                  | 33 |
| Trouble Shooting                                                            | 33 |
| Shutting Down and Restarting the Buffer Pool                                | 34 |

## **General Information**

The Natural buffer pool is used to share Natural objects between several Natural processes that access objects on the same computer. It is a storage area into which compiled Natural programs are placed in preparation for their execution. Programs are moved into and out of the buffer pool as Natural users request Natural objects.

Since Natural generates reentrant Natural object code, it is possible that a single copy of a Natural program can be executed by more than one user at the same time. For this purpose, each object is loaded only once from the system file into the Natural buffer pool, instead of being loaded by every caller of the object.

The following topics are covered below:

- Objects in the Buffer Pool
- Coordination under OpenVMS
- Multiple Buffer Pools
- Storing Objects in the Buffer Pool
- Restrictions

#### **Objects in the Buffer Pool**

Objects in the buffer pool can be any executable objects such as programs and maps. The following executable objects are only placed in the buffer pool for compilation purposes: local data areas, parameter data areas and copycodes.

When a Natural object is loaded into the buffer pool, a control block called a directory entry is allocated for that object. This control block contains information such as the name of the object, to which library or application the object belongs, from which database ID and Natural system file number the object was retrieved, and certain statistical information (for example, the number of users who are concurrently executing a program).

#### **Coordination under OpenVMS**

The buffer pool uses a standard locking mechanism which need not be configured by the administrator.
#### **Multiple Buffer Pools**

Depending on the individual requirements, it is possible to run different buffer pools of the same Natural version simultaneously on the same computer.

#### Storing Objects in the Buffer Pool

When a user executes a program, a call is made to the buffer pool manager. The directory entries are searched to determine whether the program has already been loaded into the buffer pool. If it does not yet exist in the buffer pool, a copy is retrieved from the appropriate library and loaded into the buffer pool.

When a Natural object is being loaded into the buffer pool, a new directory entry is defined to identify this program, and one or more other Natural objects which are currently not being executed may be deleted from the buffer pool in order to make room for the newly loaded object.

For this purpose, the buffer pool maintains a record of which user is currently using which object, and it detects situations in which a user exits Natural without releasing all its objects. It dynamically deletes unused or out-of-date objects to accommodate new objects belonging to other applications.

#### Restrictions

When using the Natural buffer pool, only minimum restrictions must be considered:

When a Natural session hangs up, do not terminate it by using the OpenVMS command STOP.

If this session is currently performing changes to the buffer pool internal data structures, an interruption may occur at a stage where the update is not fully completed. If the buffer pool internal data structures are inconsistent, this could have negative effects.

**Note:** This can only happen when the Natural nucleus is executing buffer pool routines.

- All resources must be shared among all users of one Natural buffer pool. Group membership of a process is used to give access rights for the buffer pool. This means that the shared memory can be changed by all group members, but not by anyone else.
  - **Note:** OpenVMS group or system membership depends on the buffer pool assignments in the Configuration Utility.
- Since on OpenVMS the common resource "bufferpool" is administrated by the OpenVMS lock manager, each buffer pool on each node has to be addressed by its own cluster-wide unique lock resource name and global section descriptor name. To ensure this, the installation procedure inserts for each node where it is executed a new node-specific buffer pool section into the *natural.ini* file. Consequently, the buffer pool service has to be started on a given node using its specific buffer pool name, therefore the *natetc:natbpenv\_<node>.com* was changed. Also each Natural

session has to be started using the buffer pool name for the node where the user is currently logged on. To ensure this, the symbol to start Natural contains the string BPID = BP  $\langle node \rangle$  (defined in the *LOGIN.COM* for Natural). If applications with different priorities are in use, then every application should have its own buffer pool to avoid a system dead lock.

## Setting up a Buffer Pool

The buffer pool assignments are stored in the local configuration file. To set up a buffer pool, you have to specify specific values in the local configuration file using the Configuration Utility. For a list of these values, see *Buffer Pool Assignments* in the *Configuration Utility* documentation.

## Using the Utility NATBPSRV for Creating the Buffer Pool

The buffer pool is created using the utility NATBPSRV.

**Note:** The utility NATBPSRV should not be accessible to all Natural users, because it can cause damage to the work of other buffer pool users.

The following system privileges are required: CMKRNL, PRMGBL, SYSGBL, SYSNAM, SYSPRV.

NATBPSRV allocates the resources required by the buffer pool and creates the permanent communication facilities (that is, shared memory and semaphores) used for the buffer pool. The necessary specifications for the resources and facilities are made with the Configuration Utility (see *Setting up a Buffer Pool*).

The NATBPSRV utility should only be used during system startup, from within the startup procedure  $STARTUP_NAT < v > .COM$  (where < v > in the file name stands for the first digit of the Natural version number).

NATBPSRV without a parameter starts the buffer pool NATBP. If another buffer pool is to be started, you specify its name with the following NATBPSRV command line option:

NATBPSRV BP = buffer-pool-name

If NATBPSRV discovers in the process of creating a buffer pool that a buffer pool of the same name is already active, it deletes the already active buffer pool. If the deletion fails, NATBPSRV terminates with an appropriate error message.

## **Monitoring the Buffer Pool**

The Buffer Pool Monitor is used to oversee the buffer pool's activity during its operation. The Buffer Pool Monitor can also be used to shut down the buffer pool when Natural must be stopped on a computer.

The Buffer Pool Monitor collects information on the current state of your Natural buffer pool.

If multiple buffer pools are active on the same computer and an object that is loaded to more than one buffer pool is modified by a Natural process, the object will only be removed from the buffer pool to which the modifying Natural process is attached.

For detailed information for how to use the Buffer Pool Monitor, see *Using the Buffer Pool Monitor (NATBPMON)*.

## **Trouble Shooting**

This section describes problems that may occur when using the Natural buffer pool and how to solve them.

The following are typical command output examples, with an explanation of what went wrong during execution.

#### Problem

Either Natural or the Natural Buffer Pool Monitor (NATBPMON utility) cannot be started.

#### Examples

The following examples describe the most typical problems you are likely to encounter as a Natural administrator or user. These problems occur when you start Natural or the Natural Buffer Pool Monitor, and the buffer pool is not active.

You try to start Natural with the following command:

NAT*nn*URAL

The following message appears:

Unable to open Buffer Pool, Buffer Pool error: "unexpected system call error occurred" (20) Global shared memory could not be attached.: NATBP6340\_NODE1

%SYSTEM-W-NOSUCHSEC, no such (global) section

You try to start the Natural Buffer Pool Monitor with the following command:

NAT*nn*BPMON

When you enter the STATUS command at the NATBPMON prompt, the following message appears:

```
%SYSTEM-W-NOSUCHSEC, no such (global) section
Buffer Pool error: "unexpected system call error occurred" (20)
Global shared memory could not be attached.: NATBP6340_NODE1
```

#### Solution

Start the buffer pool service from a sufficiently privileged account as shown in the following example:

\$ @STARTUP\_NAT<v>.COM STARTUP BP

where  $\langle v \rangle$  in the file name stands for the first digit of the Natural version number.

This command procedure is either located in *SYS\$STARTUP* or in the directory *SAG\$ROOT:*[*NATURAL*].

#### Shutting Down and Restarting the Buffer Pool

Usually it should not be necessary to shut down and restart the buffer pool. This may only be necessary if the buffer pool should become unusable due to serious internal errors in the buffer pool, which is extremely unlikely to occur, or because the parameters defining the buffer pool structure became obsolete.

If the NATBPMON **utility** is still able to access the buffer pool, proceed as follows:

1. Shut down the buffer pool with the SHUTDOWN command of the NATBPMON utility.

Once the SHUTDOWN command is executed, new users are denied access to the buffer pool.

- **Tip:** Active buffer pool users can be monitored by issuing the WHO and STATUS commands of the NATBPMON utility.
- 2. After the last user has stopped accessing the buffer pool, buffer pool resources can be deleted by issuing the IPCRM command of the NATBPMON utility.

3. To restart the buffer pool, call the file *STARTUP\_NAT<v>.COM* from a sufficiently privileged account (where *<v>* in the file name stands for the first digit of the Natural version number).

You can use the FORCE option of the SHUTDOWN command:

1. Shut down the buffer pool with the SHUTDOWN FORCE grace-period command of the NATBPMON utility.

This command - like the SHUTDOWN command without options - denies new users access the buffer pool. However, the terminate signal SIGTERM is sent to all active Natural sessions, forcing them to log off from the buffer pool.

If the optional parameter grace-period is omitted, this command waits until all active sessions have performed their shutdown processing and then executes the IPCRM command of the NATBPMON utility.

If the optional parameter *grace-period* has been specified, NATBPMON waits the specified number of seconds before it executes its IPCRM command - regardless of the closedown status of the sessions logged on to the buffer pool. Therefore, the value defined for the grace period should be sufficiently large to allow the sessions to terminate in time.

- **Note:** SHUTDOWN FORCE 0 is the same as SHUTDOWN FORCE (without the parameter grace-period).
- 2. To restart the buffer pool after successful execution of the SHUTDOWN FORCE command, call the file *STARTUP\_NAT<v>.COM* from a sufficiently privileged account (where *<v>* in the file name stands for the first digit of the Natural version number).

If the NATBPMON utility is not able to perform a clean shutdown of the buffer pool, the buffer pool must be deleted by using operating system commands. It is only possible to rename the section file, because a section file cannot be deleted as long as it is locked by another user. Then restart the buffer pool using *STARTUP\_NAT<v>.COM* and delete the renamed section file after the next reboot.

# 

## Using the Buffer Pool Monitor (NATBPMON)

| Invoking the NATBPMON Utility                 | 38 |
|-----------------------------------------------|----|
| NATBPMON Commands                             | 38 |
| Displaying the Objects in the Buffer Pool     | 40 |
| Specifying a Pattern                          | 41 |
| Displaying the Buffer Pool Settings           | 42 |
| Statistical Information About the Buffer Pool | 42 |

See also *Natural Buffer Pool* which provides general information on the buffer pool and explains how to start the buffer pool.

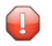

**Caution:** This utility should not be generally accessible to all users of Natural, because its use can cause damage to the work of other users of the buffer pool.

## Invoking the NATBPMON Utility

You can invoke the NATBPMON utility either for the default buffer pool NATBP or for another existing buffer pool.

**To invoke the** NATBPMON **utility** 

■ If the default buffer pool NATBP is to be used, enter the following command in the command line:

NATBPMON

Or:

If another buffer pool is to be used, enter the following command in the command line:

NATBPMON BP=buffer-pool-name

The following prompt appears:

NATBPMON>

## **NATBPMON Commands**

The following commands can be entered at the NATBPMON prompt:

| Command | Description                                                                                                    |
|---------|----------------------------------------------------------------------------------------------------|
| CLEAR   | This is the same as the ZERO command.                                                                                                    |
| CORPSES | Displays the list of corpses. A corpse is an object that has been deleted, but was still being used in the buffer pool when its deletion took place. Once this object is no longer used, it will automatically disappear from the list of corpses.<br><b>Note:</b> The column <b>cusr</b> which is shown with the DIR command indicates if an object is being used. |

| Command                            | Description                                                                                                    |
|------------------------------------|----------------------------------------------------------------------------------------------------|
| DELETE<br>{pattern [*]}            | Deletes an object from the buffer pool. All objects can be deleted from the buffer pool by using an asterisk (*). A pattern is used to specify a collection of objects, similar to current operating systems which allow the specification of a class of files with wildcards. For further information, see <i>Specifying a Pattern</i> .                                                                                                    |
| DIR<br>{pattern [*]}               | Displays a directory containing all objects in the buffer pool. For further information, see the sections <i>Specifying a Pattern</i> and <i>Displaying the Objects in the Buffer Pool</i> .                                                                                                    |
| DUMP                               | Used for error analysis.                                                                                                    |
|                                    | <b>Important:</b> Do not use this command unless you are requested to do so by Software AG Support.                                                                                                    |
| EXIT                               | Exits the NATBPMON utility.                                                                                                    |
| FIN                                | Exits the NATBPMON utility. This is the same as the EXIT command.                                                                                                    |
| HELP                               | Displays a list of all available commands of the NATBPMON utility.                                                                                                    |
| IPCRM                              | Frees the resources allocated to the buffer pool. This command should only be used following a SHUTDOWN command when there are no active users.                                                                                                    |
| KILL n                             | Kills the specified buffer pool user. $n$ is the number of the user to be "killed". This number corresponds to the index number as displayed by the WHO command.                                                                                                    |
|                                    | This command is used to start the OpenVMS command STOP from within the NATBPMON utility in a safe way; that is, without the danger of destroying the internal data structure of the buffer pool.                                                                                                    |
| PARAM                              | Displays the buffer pool settings. For further information, see <i>Displaying the Buffer Pool Settings</i> .                                                                                                    |
| QUIT                               | Exits the NATBPMON utility. This is the same as the EXIT command.                                                                                                    |
| SHUTDOWN [FORCE<br>[grace-period]] | Without the option FORCE: Shuts down the buffer pool. No new processes will be able to use the buffer pool once this command has been issued. The NATBPMON utility is able to run with a buffer pool which has the shutdown status "pending"; all commands of the NATBPMON utility are available in this case. As soon as all users have stopped using the buffer pool, the buffer pool's resources can be deleted with the IPCRM command.                                                                                                    |
|                                    | The option FORCE requires NATBPMON to be executed with super user rights. After SUD0 or SU has validated the password and given control to NATBPMON, any new sessions will be inhibited to log in and the terminate signal SIGTERM will be sent to all active Natural sessions. NATBPMON will then wait the number of seconds defined with the parameter <i>grace-period</i> before the IPC resources used by the buffer pool are removed from the system. If the optional parameter <i>grace-period</i> is omitted (or set to 0), NATBPMON will wait until all processes performed their cleanup processing. This process can be considered as an emergency stop. If it is executed without super user rights, no action takes place and a message reporting the incapability to execute the command is sent. See also <i>Shutting Down and Restarting the Buffer Pool</i> . |
|                                    | <b>Note:</b> To start the buffer pool after shutdown, you can use the utility NATBPSRV.                                                                                                    |
| STATUS                             | Displays statistical information about the buffer pool. For further information, see <i>Statistical Information About the Buffer Pool</i> .                                                                                                    |

| Command | Description                                                                                                    |
|---------|----------------------------------------------------------------------------------------------------|
| WHO     | Displays a list of all users who are using the buffer pool. The following statistics are displayed: a number that the NATBPMON utility automatically assigns to each buffer pool user (index) and the user ID, terminal ID and process ID of the process using the buffer pool (tid). |
| WRITE   | <ul><li>Writes a buffer pool object onto the disk. You are prompted to specify an index and a file name.</li><li>Note: The column "indx" which is shown with the DIR command shows the index</li></ul>                                                                                |
|         | numbers.                                                                                                    |
| ZERO    | Resets to 0 all counters that are displayed by the STATUS command.                                                                                                    |

## Displaying the Objects in the Buffer Pool

The DIR command displays a list of objects. This list contains the following information:

| Column | 1 Explanation                                                                                                    |                                                                                                    |                                     |  |  |  |  |
|--------|----------------------------------------------------------------------------------------------------|----------------------------------------------------------------------------------------------------|-------------------------------------|--|--|--|--|
| indx   | A number that the NATBPMON utility automatically assigns to an object when it is loaded into the buffer pool.           |                                                                                                    |                                     |  |  |  |  |
| cusr   | The current number of                                                                                                   | f users that are usin                                                                                                    | ng an object in the buffer pool.    |  |  |  |  |
| pusr   | The peak number of co                                                                                                   | oncurrent activatio                                                                                                    | ns of an object in the buffer pool. |  |  |  |  |
| nusg   | The number of times an object has been activated in the buffer pool.                                                    |                                                                                                    |                                     |  |  |  |  |
| g      | Specifies whether an object is being loaded into the buffer pool from the system file. Has one of the following values: |                                                                                                    |                                     |  |  |  |  |
|        | 0                                                                                                    |                                                                                                    | The object is not being loaded.     |  |  |  |  |
|        | 1                                                                                                    |                                                                                                    | The object is being loaded.         |  |  |  |  |
| size   | Specifies the size (in bytes) of an object in the buffer pool.                                                          |                                                                                                    |                                     |  |  |  |  |
| gpv    | The version number of the generated program.                                                                            |                                                                                                    |                                     |  |  |  |  |
| key    | Specifies the following information about an object:                                                                    |                                                                                                    |                                     |  |  |  |  |
|        | D                                                                                                    | Database ID.                                                                                                    |                                     |  |  |  |  |
|        | F                                                                                                    | File number.                                                                                                    |                                     |  |  |  |  |
|        | L                                                                                                    | The library in which the object is located.                                                                                 |                                     |  |  |  |  |
|        | N                                                                                                    | The name of the object. Numbers and the at sign (@) indicate chunks of <i>FILEDIR.SAG</i> for the currently loaded library. |                                     |  |  |  |  |
|        | K The kind of object (G=generated object module; S=source; D=par<br>FILEDIR.SAG).                                       |                                                                                                    |                                     |  |  |  |  |
|        | T The object type (which is blank when $D$ is shown in the K field).                                                    |                                                                                                    |                                     |  |  |  |  |

When the DIR command is issued, all objects in the pool will be displayed in a notation similar to the following:

| indx:<br>cusr:<br>pusr:<br>nusg:<br>g | <pre>indx: index of the element<br/>cusr: current number of concurrent users<br/>pusr: peak number of concurrent users<br/>nusg: number of usages<br/>g : set if object is generating</pre> |      |      |   |            |   |     |   |                                               |
|---------------------------------------|----------------------------------------------------------------------------------------------------|------|------|---|------------|---|-----|---|-----------------------------------------------|
| gpv :                                 | gpv : version of generated program                                                                                                    |      |      |   |            |   |     |   |                                               |
| indx                                  | cusr                                                                                                    | pusr | nusg | g | size       |   | gpv |   | key                                           |
| 1                                     | 0                                                                                                    | 1    | 4    | 0 | ,<br>  920 | Ì |     | ï | (D=99 F=101 L="DEMO" N="SEL-MAP" K='G' T='M') |
| 2                                     | 1                                                                                                    | 7    | 2    | 0 | 3096       | Í |     | Ì | (D=99 F=101 L="DEMO" N="EMWND" K='G' T='P')   |
| 3                                     | 4                                                                                                    | 9    | 4    | 0 | 604        | Í |     | Ì | (D=99 F=101 L="DEMO" N="HDR" K='G' T='P')     |
| 4                                     | 2                                                                                                    | 3    | 7    | 0 | 412        | Í |     | Ì | (D=99 F=101 L="RPA" N="MMUPROG1" K='G' T='P') |
| 5                                     | 0                                                                                                    | 1    | 5    | 0 | 372        | İ |     | İ | (D=99 F=101 L="RPA" N="MMUPROG2" K='G' T='P') |
| 6                                     | 0                                                                                                    | 5    | j 4  | 0 | 372        | İ |     | İ | (D=99 F=101 L="RPA" N="MMUPROG3" K='G' T='P') |

## **Specifying a Pattern**

A pattern can be specified with the commands DIR and DELETE. The examples in this section apply to the DIR command.

To select some objects, it is possible to restrict the values of certain key fields by specifying a matching pattern expression.

To restrict the allowed field values of a given field, the following pattern notation must be used:

#### name=expression

You can specify multiple patterns by separating them with a comma.

The specified patterns must all match their corresponding fields in order to accept the entire key.

The expression accepts the specification of the wildcard characters "\*" and "?".

The character "\*" matches any or no occurrences of a sequence of characters, and the wildcard character "?" matches exactly one specific character.

#### Examples

To select all objects of type P in the sample above, the following command would be used:

DIR T=P

To select all programs in the demo library, the following command would be used:

DIR T=P, L=DEMO

To select all objects containing an M in their name, the following command would be used:

DIR N=\*M\*

## **Displaying the Buffer Pool Settings**

The following settings are displayed with the PARAM command:

| Bpid     | Buffer pool ID.                                                               |
|----------|-------------------------------------------------------------------------------|
| Shmkey   | Unique name used to create a buffer pool or to connect to a buffer pool.      |
| Semkey   | Unique name used to synchronize accesses to the buffer pool memory.           |
| Memsize  | Size of the available shared memory.                                          |
| Maxusers | Maximum number of users that can have simultaneous access to the buffer pool. |

See Buffer Pool Assignments in the Configuration Utility documentation.

## **Statistical Information About the Buffer Pool**

The following statistics are displayed with the STATUS command:

| Active since             | 4-JAN-2007 | 7 10:16:52, Version 6.3(631) |            |
|--------------------------|------------|------------------------------|------------|
| Last time cleared        | 4-JAN-2007 | 7 10:16:52                   |            |
| Bpid                     | NATBP      |                              |            |
| Allocated memory (bytes) | 18207752   | Max users                    | 50         |
| Smallest allocation      | 32         | Current users                | 5          |
| Largest allocation       | 4707272    | Peak users                   | 9          |
| Free memory (bytes)      | 2763768    | Dead users purged            | 623        |
| Smallest free            | 136        | 1 5                          |            |
| Largest free             | 33136      |                              |            |
| Dormant objects          | 2010       | Smallest object (bytes) .:   | 15         |
| Active objects           | 1          | Largest object (bytes):      | 49383      |
| Generating objects       | 0          | Total object sizes:          | 12394644   |
| Obsolete objects         | 0          |                              |            |
| Attempted locates        | 1646837910 | Stored objects               | 0          |
| Attempted fast locates:  | 823725223  | Loaded objects               | 1520609    |
| Successful fast locates  | 822423506  | Activated objects            | 1645410434 |
| Percent                  | 99.84      | Aborted loads                | 323104     |
| Dormant objects purged:  | 51919      | Peak parallel activations:   | 4          |
| Object reusage factor:   | 1082.07    |                              |            |

| General Information      |                                                                                                    |
|--------------------------|----------------------------------------------------------------------------------------------------|
| Active since             | Date and time when the buffer pool was started and the version number of the buffer pool.                                                                                                    |
| Last time cleared        | Date and time when the buffer pool was most recently cleared.                                                                                                    |
| Bpid                     | Buffer pool ID.                                                                                                    |
| Memory Allocation        |                                                                                                    |
| Allocated memory (bytes) | Total of all allocated memory.                                                                                                    |
| Smallest allocatio       | Smallest amount of allocated memory.                                                                                                    |
| Largest allocation       | Largest amount of allocated memory.                                                                                                    |
| Free memory (bytes)      | Total of all free memory.                                                                                                    |
| Smallest free            | Smallest amount of contiguous free memory.                                                                                                    |
| Largest free             | Largest amount of contiguous free memory.                                                                                                    |
| User Statistics          |                                                                                                    |
| Max. users               | Maximum number of users that can have simultaneous access to the buffer pool. See <i>Buffer Pool Assignments</i> in the <i>Configuration Utility</i> documentation.                                                                                                    |
| Current users            | Number of users currently using the buffer pool.                                                                                                    |
| Peak users               | Peak number of users that have been using the buffer pool.                                                                                                    |
| Dead users purged        | Number of inactive users that have been deleted from the buffer pool. This<br>number should be close to 0 (zero). An increment of this number indicates that<br>entries for buffer pool users (i.e. Natural sessions) were canceled or killed<br>unconditionally. Each time an entry for such a user is identified by the buffer |

|                           | pool manager, this number is incremented and cleanup is performed to remove residuals which have been left in the buffer pool by a canceled session.                                                                                                    |
|---------------------------|----------------------------------------------------------------------------------------------------|
| Object Use Statistics     |                                                                                                    |
| Dormant objects           | Number of available, but inactive objects. These objects are in the buffer pool, but are not being used. They are available for later use and will become active objects as soon as a buffer pool user requests their availability.                                                                                                    |
| Active objects            | Number of active objects. These objects are currently in use by one or more buffer pool users.                                                                                                    |
| Generating objects        | Number of objects that are currently being loaded into the buffer pool. These objects will become available as soon as the load operation completes.                                                                                                    |
| Obsolete objects          | Number of objects that are to be deleted from the buffer pool, but are still being<br>used. These objects can be displayed by using the CORPSES command. An<br>obsolete object is removed from the buffer pool as soon as all users who<br>activated this object have released this object. In a production environment,<br>this number should be 0 (zero). A value other than zero indicates that objects<br>were deleted either using the DELETE command of NATBPMON or became<br>obsolete because new objects were created (for example, due to a CATALOG<br>command). |
| Object Size Statistics    |                                                                                                    |
| Smallest object (bytes)   | Size of smallest object in the buffer pool.                                                                                                    |
| Largest object (bytes)    | Size of largest object in the buffer pool.                                                                                                    |
| Total object sizes        | Total size of all objects in the buffer pool.                                                                                                    |
| Locate Statistics         |                                                                                                    |
| Attempted locates         | Number of successful and failed object locates. This number tells you how many times the buffer pool manager was asked to locate an object in the buffer pool.                                                                                                    |
| Attempted fast locates    | Number of attempted activations with known slot. This is the number of object activations when the former location of an object was known. It is highly probable that an object can be found in the same place in the buffer pool when it is reactivated.                                                                                                    |
| Successful fast locates   | Number of successful fast locates.                                                                                                    |
| Percent                   | Percentage of successful fast locates.                                                                                                    |
| Object Loading Statistics |                                                                                                    |
| Stored objects            | The number of objects stored in the buffer pool. This is the number of objects that were stored into the buffer pool and which were not loaded from the system file.                                                                                                    |
| Loaded objects            | The number of objects loaded from the system file. Each time an object is not found in the buffer pool, it is loaded from the system file. This number is increased each time an object is successfully loaded into the buffer pool.                                                                                                    |
| Activated objects         | The number of activated objects. Activation is the process of marking an object which is found in the buffer pool as "in use" by a buffer pool user.                                                                                                    |

| Aborted loads              | The number of load operations that were aborted due to memory shortages within the buffer pool, or due to an error when loading an object into the buffer pool. This number should not vary in a noticeable way. |
|----------------------------|----------------------------------------------------------------------------------------------------|
| General Loading Statistics |                                                                                                    |
| Dormant objects purged     | The number of unused objects deleted from the buffer pool to make room for newly loaded ones.                                                                                                    |
| Peak parallel activations  | The maximum number of parallel activations of one of the objects in the buffer pool.                                                                                                    |
| Object reusage factor      | Average number of times an object was reactivated. This number is the ratio<br>of the number of object activations to the number of objects loaded into the<br>buffer pool.                                      |

# 6 Natural in Batch Mode

| What is Batch Mode?                         | 48 |
|---------------------------------------------|----|
| Starting a Natural Session in Batch Mode    | 48 |
| Terminating a Natural Session in Batch Mode | 49 |
| Using Natural in Batch Mode                 | 49 |
| Sample Session for Batch Mode               | 51 |
| Batch Mode Detection                        | 54 |
| Batch Mode Restrictions                     | 54 |
| Batch Mode Simulation                       | 55 |

This chapter contains special considerations that apply when running Natural in batch mode.

## What is Batch Mode?

Natural distinguishes between two processing modes:

- interactive mode (via the Natural Main Menu)
- batch mode

The main difference between these two modes is that in interactive mode, the commands and data are input by the user by means of the keyboard and the output is displayed on a screen. In batch mode, input is read from a file and output is written to a file - without user interaction.

When Natural is run as a batch job, no interaction between Natural and the person who submitted the batch job is necessary. The batch job consists of programs that are executed sequentially and that receive sequential input data.

Batch mode is useful for mass data processing on a regular basis.

## Starting a Natural Session in Batch Mode

Batch mode is activated with the parameter BATCHMODE.

#### To start a Natural session in batch mode

1 Start Natural with the **dynamic** parameter BATCHMODE as shown below:

#### nat*nn* BATCHMODE

where *nn* is the current version number

The above call (where only the BATCHMODE parameter is specified) assumes that the required input and output channels have already been defined in the Configuration Utility. For information on the input and output channels, see *Using Natural in Batch Mode* later in this section). For information on the batch-mode-relevant profile parameters in the parameter file, see *Batch Mode* in the *Configuration Utility* documentation.

It is also possible to add the required input and output channels as dynamic parameters to the above call. This is illustrated in *Sample Session for Batch Mode* later in this section. Any input and output channels that are specified as dynamic parameters with the above call override the channel definitions in the parameter file.

2 Check the file which has been defined as the output channel. At its end, this file should contain the message that your session has terminated normally.

## Terminating a Natural Session in Batch Mode

A Natural session in batch mode is terminated when one of the following is encountered during the session:

- the system command FIN in the batch input file, or
- **a** TERMINATE statement in a Natural program which is being executed.
- **Note:** When an end-of-input condition occurs in the batch input file, the batch session is also terminated. In this case, the file which has been defined as the output channel contains a message which indicates an unexpected end.

## **Using Natural in Batch Mode**

To start a Natural session in batch mode you have to specify the dynamic parameter BATCHMODE. In addition, input and output channels have to be defined as described below.

**Important:** The input channels CMSYNIN and/or CMOBJIN and the output channel CMPRINT are always required for batch mode.

The following topics are covered below:

- Input and Output Channels
- Code Pages for the Input and Output Files

#### Input and Output Channels

The following parameters are available for batch mode:

| Parameter | Description                                                                                                    |
|-----------|----------------------------------------------------------------------------------------------------|
| CMSYNIN   | Defines the batch input file which contains the Natural commands and (optionally) data to be read by INPUT statements during execution of Natural programs.                                                                           |
| CMOBJIN   | Defines the batch input file which contains the data to be read by INPUT statements. This data can alternatively be placed in the file defined with the parameter CMSYNIN, immediately following the relevant RUN or EXECUTE command. |
| CMPRINT   | Defines the batch output file for the output resulting from DISPLAY, PRINT and WRITE statements in a Natural program.                                                                                                    |

| Parameter       | Description                                                                                                    |
|-----------------|----------------------------------------------------------------------------------------------------|
| CMPRT <i>nn</i> | Defines an output file for additional reports referenced by any Natural program executed during the session. <i>nn</i> is a two-digit decimal number in the range from 01 to 31 which corresponds to the report number used in a DISPLAY, PRINT or WRITE statement. |
| CMWRK <i>nn</i> | Defines a work file referenced by any Natural program executed during the session. <i>nn</i> is a two-digit decimal number in the range from 01 to 32 which corresponds to the number used in a READ WORK FILE or WRITE WORK FILE statement.                        |
| NATLOG          | Used to log messages that could not be written to the batch output file defined with the parameter CMPRINT. It is recommended to enable NATLOG in batch mode.                                                                                                    |

#### Code Pages for the Input and Output Files

The following parameters are used to specify the code pages in which the input files are encoded and in which the output file shall be encoded.

| Parameter | Description                                                                                                    |
|-----------|----------------------------------------------------------------------------------------------------|
| CPSYNIN   | Specifies the code page in which the batch input file for commands is encoded. This file is defined with the parameter CMSYNIN. |
| CPOBJIN   | Specifies the code page in which the batch input file for data is encoded. This file is defined with the parameter CMOBJIN.     |
| CPPRINT   | Specifies the code page in which the batch output file shall be encoded. This file is defined with the parameter CMPRINT.       |

Encoding for CMSYNIN and CMOBJIN:

- If a code page is specified for one of the input files CMSYNIN or CMOBJIN, it is assumed that the data in the input file is encoded using this code page.
- If no code page is specified for one of the input files CMSYNIN or CMOBJIN, it is assumed that the data in the input file is encoded using the default code page specified in the Natural parameter CP.
- If no code page is specified in the Natural parameter CP, it is assumed that the data in the input file is encoded using the current system code page.

Encoding for CMPRINT:

- If a code page is specified for the output file CMPRINT, the output data will be encoded using this code page.
- If no code page is specified for the output file CMPRINT, the output data will be encoded using the default code page specified in the Natural parameter CP.
- If no code page is specified in the Natural parameter CP, the output data will be encoded using the current system code page.

If the encoding/decoding fails (for instance if a character is written to CMPRINT that is not contained in the code page used to encode the file), the batch job terminates with a startup error 42 (batch mode driver error) that specifies the file on which the encoding/decoding error occurred.

Note that it is possible in particular to specify UTF-8 as code page in each of these parameters. This allows for reading and writing Unicode data encoded in UTF-8.

## Sample Session for Batch Mode

This example demonstrates how to start Natural in batch mode. A simple Natural program is executed and data items are taken from the batch input file. After the items are processed with the INPUT statement, a DISPLAY statement follows, which writes the data to the batch output file. Then, Natural terminates.

This example uses the program RECCONT which is stored in the library SYSEXBAT.

**Note:** See the text A-README in the library SYSEXBAT for information on the objects that are stored in this library.

The sample session is invoked with the following call:

natnn BATCHMODE CMSYNIN=cmd.txt CMOBJIN=data.txt CMPRINT=out.txt NATLOG=ALL

**Note:** This call assumes that all files can be found in the current directory and that the output is written to this directory. If the files are located in different directories or if the output is to be written to a different directory, you have to specify the path.

The parameters in the above call are described below:

BATCHMODE

The parameter BATCHMODE enables batch mode and sets the value of the system variable \*DEVICE to BATCH.

CMSYNIN=cmd.txt

The batch input file *cmd.txt* is a text file which is stored in your file system. The content of this file is shown below. It contains Natural system commands for logging on to the library SYSEXBAT, executing the Natural program RECCONT, and terminating the Natural session.

```
LOGON SYSEXBAT
EXECUTE RECCONT
FIN
```

The Natural program RECCONT has the following content:

```
DEFINE DATA
LOCAL
1 #firstname (A10)
1 #lastname (A10)
END-DEFINE
INPUT (IP=OFF AD=M) #firstname #lastname
DISPLAY #firstname #lastname
END
```

CMOBJIN=data.txt

The INPUT statement in the program RECCONT uses the data which is defined in the batch input file *data.txt*. This is a text file which is stored in your file system. The content of this file is shown below.

Ben % Smith

Note: The percent character (%) indicates that the information continues in the next line.

CMPRINT=out.txt

The DISPLAY statement in the program RECCONT writes the data to the batch output file *out.txt* which is created in your file system. The content of this file is shown below:

```
NEXT LOGON SYSEXBAT
Logon accepted to library SYSEXBAT.
NEXT EXECUTE RECCONT
DATA Ben %
DATA Smith
Page 1
#FIRSTNAME #LASTNAME
-----
Ben Smith
NEXT FIN
NAT9995 Natural session terminated normally.
```

25.04.05 13:39:09

NATLOG=ALL

When you invoke the sample session with the above call, a log file is created with contains all types of messages (which also includes the names of the batch input and outfile files). The log file is normally created in Natural's temporary directory which is defined in the local configuration file. See also the description of the NATLOG parameter.

The image below illustrates the different ways in which Natural reads input and writes output in batch mode.

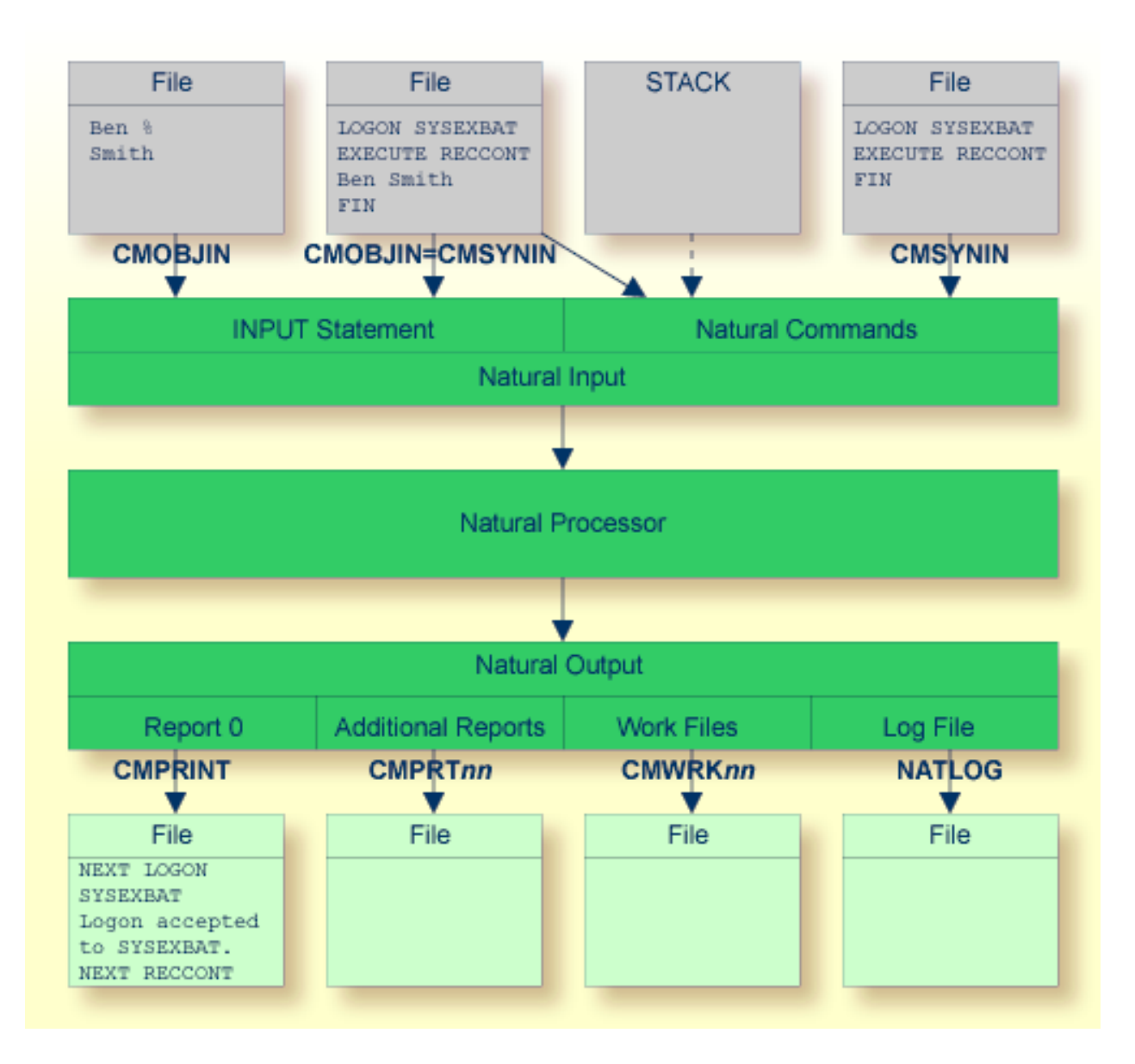

As shown in the above graphic, you can proceed in one of the following ways:

CMOBJIN and CMSYNIN

Different files are used for batch input. One file contains the Natural commands and the other file contains the data:

natnn BATCHMODE CMSYNIN=cmd.txt CMOBJIN=data.txt CMPRINT=out.txt

```
CMSYNIN
```

One file is used for batch input. It contains both the Natural commands and data:

natnn BATCHMODE CMSYNIN=data.txt CMOBJIN=data.txt CMPRINT=out.txt

**Note:** Even though only one batch input file is used, both parameters CMSYNIN and CMOBJIN have to be specified. Both parameters must refer to the same file.

CMOBJIN and STACK

One file is used for batch input. It contains the data. The Natural commands are specified with the profile parameter STACK:

natnn BATCHMODE CMOBJIN=data.txt STACK="(LOGON SYSEXBAT; RECCONT;FIN)"

## **Batch Mode Detection**

The system variable \*DEVICE indicates whether Natural is running in batch mode or interactive mode.

| Mode             | Description                                                                            |
|------------------|----------------------------------------------------------------------------------------|
| Batch mode       | *DEVICE contains the value BATCH. This value is set by the parameter BATCHMODE.        |
| Interactive mode | *DEVICE contains a value other than BATCH. In most cases, it contains the value VIDEO. |

Example:

```
IF *DEVICE = "BATCH" THEN
    WRITE 'This is the background task'
ELSE
    WRITE 'This is the interactive session'
END-IF
```

### **Batch Mode Restrictions**

When Natural is running in batch mode, some features are not available or are disabled:

- Interactive input or output is not possible.
- Only data for an INPUT statement can be processed.
- The terminal database SAGtermcap is not supported. Therefore, the terminal capability TCS which is used for a different character set is not supported. To use a different character set, use environment variable NATTCHARSET instead.
- No colors and video attributes are written to the batch output file defined by CMPRINT.
- Filler characters are not displayed within an INPUT statement.

Certain Natural system commands are not executable in batch mode, and are ignored. In the *System Commands* documentation, a corresponding note is provided for each system command to which this restriction applies.

## **Batch Mode Simulation**

In addition to the batch mode as described above, you can also simulate batch mode. However, it is recommended to use batch mode instead of batch mode simulation. Batch mode has the following advantages over batch mode simulation:

- Easy data input with support of keyword delimiter mode.
- Configurable and formatted output processing.
- Extended error handling.
- Faster startup and shutdown.
- Faster program execution.

If the input channel is redirected to a file, Natural does not read the input commands and data from the keyboard but from this file. You have to specify the data in exactly the same way as you would do on the terminal. For example, for two input fields you have to fill up the first field with trailing blanks to position to the second field. No keyword delimiter mode is supported. To use keyword delimiter mode, use batch mode instead of batch mode simulation.

If the output channel is redirected to a file, Natural writes any output that would appear on the screen to this file. Control sequences are also written to the file, which makes the file unreadable. To get a formatted output, use batch mode instead of batch mode simulation.

Use the dynamic parameter BATCH when starting Natural, to set the system variable \*DEVICE to the value BATCH. This value can be checked within a Natural program.

#### **Example: Redirecting the Input Channel**

```
DEFINE NATINPUT input-file-name
NATURAL BATCH
```

Natural then receives all input operations from this input file (an example of this input file is provided below).

#### **Example: Redirecting the Input and Output Channel**

DEFINE NATINPUT *input-file-name* DEFINE NATOUTPUT *output-file-name* NATURAL BATCH If you want to keep Natural reports only and hide all other output (write output to the null device), set the profile parameter MAINPR to a valid printer number and assign an executable file to the corresponding logical printer (device) in the parameter file, then specify:

```
DEFINE NATINPUT input-file-name
DEFINE NATOUTPUT nlaO:
NATURAL BATCH
```

Any Natural reports are written to the executable file, whereas any screen output is suppressed. An input file must be specified even if Natural does not expect any input at all. In this case, also the null device may be used.

#### Sample Input File

dlist program \* fin

The input file for batch mode simulation must contain the same keystrokes that you would make in an interactive session.

The following keystrokes are used in the above sample input file:

| d              | Opens the <b>Direct Command</b> window.                                             |
|----------------|-------------------------------------------------------------------------------------|
| list program * | Executes the Natural system command which is used to list all programs.             |
| fin            | Executes the Natural system command which is used to terminate the Natural session. |

## 

## Support of Different Character Sets with NATCONV.INI

| Why is the Support of Different Character Sets Important? | 58 |
|-----------------------------------------------------------|----|
| Character Sets that are Supported                         | 58 |
| How to Use Different Character Sets                       | 60 |

The settings in the configuration file *NATCONV.INI* apply to the A format. For the U format, the ICU library is used.

This chapter describes how Natural supports different character sets.

## Why is the Support of Different Character Sets Important?

The support of multiple languages with different character sets represents Natural's approach towards internationalization. It can help you when using:

- terminals and printers with different character sets, all communicating with the same Natural environment;
- several Natural environments sharing one database and located on different platforms;
- upper-/lower-case translation of language-specific characters;
- language-specific characters in Natural identifiers, object names and library names;
- Ianguage-specific characters in an operand compared with a mask definition (see MASK Option in the *Programming Guide*).

## Character Sets that are Supported

Natural supports any single-byte character set that conforms to the ASCII character set in the lowest seven bits.

Natural distinguishes between an internal character and several external character sets; the internal character set is used by Natural itself.

As illustrated below, conversion between the internal and an external character set is performed after the input from a terminal and before the output to a terminal or printer. There is no conversion to an external character set available for work file I/Os, database I/Os and reading/writing of Natural objects.

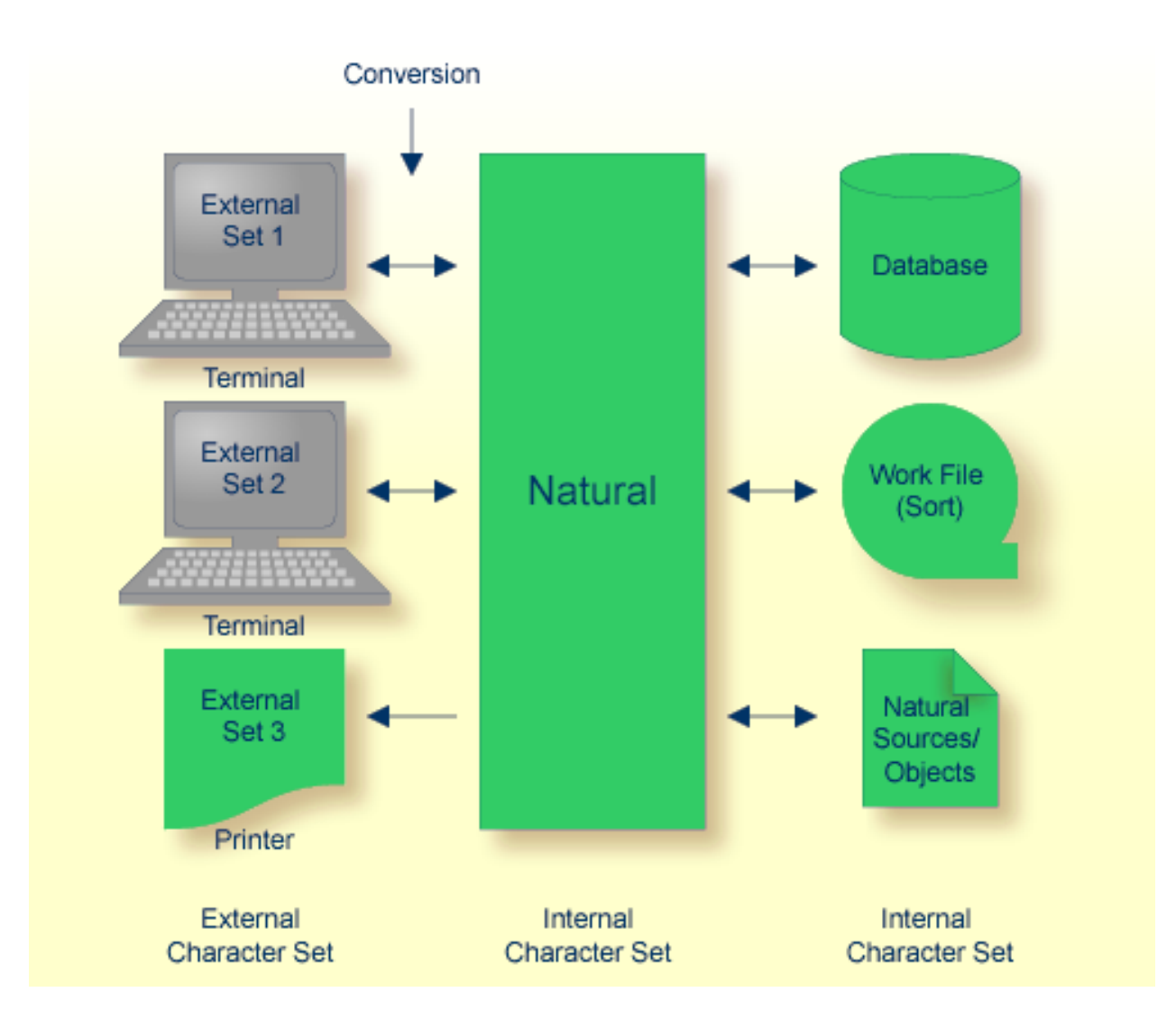

#### Internal Character Set

By default, Natural uses the internal character set ISO8859\_1. If the default character set does not meet your requirements, you can choose either one of the predefined character sets provided by Natural or any other standard character set.

**Note:** Problems may occur if you run computers with different internal character sets sharing the same database, or if you try to exchange data or programming objects between such computers.

#### **External Character Sets**

You can define an external character set for any terminal and printer.

For a terminal, the name of its character set is defined by the TCS entry in the terminal database, for example:

```
:TCS = usascii:
```

You can also use the OpenVMS logical NATTCHARSET which overrides all TCS settings.

If neither a TCS entry nor the logical NATTCHARSET is defined, no conversion is performed during terminal I/O.

For a printer, the name of an external character set name can be defined in the printer profile. This is part of the global configuration file. See *Printer Profiles* in the *Overview of Configuration File Parameters* of the *Configuration Utility* documentation.

## How to Use Different Character Sets

All check, translation and classification tables used by Natural to support language-specific characters reside in the configuration file *NATCONV.INI*. By default, this file is located in Natural's *etc* directory (*NATDIR:['F\$Trnlnm("NATVERS")'.etc*).

You can modify NATCONV.INI to support local or application-specific character sets.

In a standard application, *NATCONV.INI* need not and should not be modified, because this could lead to serious inconsistencies, in particular if Natural objects and database data are already present.

Modifications are necessary if you want to do any of the following:

- use an internal character set other than the default one,
- use a terminal or printer whose character set is not supported by NATCONV.INI,
- allow or disallow the use of certain characters in identifiers,
- **support local characters when evaluating the** MASK **option**.

Any modifications of *NATCONV.INI* should be well considered and carefully performed, otherwise problems might occur that are difficult to locate.

NATCONV.INI is subdivided in sections and subsections. The following sections are defined:

| Section                  | Description                                                                                                    |
|--------------------------|----------------------------------------------------------------------------------------------------|
| CHARACTERSET-DEFINITION  | This section defines the name of the internal character set. The default is ISO8859_1.                                                                                                    |
|                          | If you choose a different character set, subsections for this character set<br>must be contained in the sections described below.                                                                                                    |
| CHARACTERSET-TRANSLATION | This section contains the tables required for the conversion between the internal character set and external character sets.                                                                                                    |
|                          | If you use, for example, a terminal with an entry in SAGtermcap of :TCS<br>= ASCII_GERMAN: and if ISO8859_1 is used as internal character set, the<br>following two subsections must be contained in this section:                                                                                                    |
|                          | ■ [IS08859_1->ASCII_GERMAN]                                                                                                    |
|                          | <pre>[ASCII_GERMAN-&gt;IS08859_1]</pre>                                                                                                    |
| CASE-TRANSLATION         | This section contains the tables required for the conversion from upper-case to lower-case which is performed when one of the following is specified:                                                                                                    |
|                          | ■ the terminal command %U,                                                                                                    |
|                          | • the field attribute $AD=T$ ,                                                                                                    |
|                          | the statement EXAMINE TRANSLATE.                                                                                                    |
|                          | This conversion is done within the internal character set. If the internal character set is, for example, ISO8859_5, the following two subsections must be contained in this section:                                                                                                    |
|                          | ■ [IS08859_5->UPPER]                                                                                                    |
|                          | ■ [IS08859_5->LOWER]                                                                                                    |
| IDENTIFIER-VALIDATION    | This section contains the tables required for the validation of identifiers (that is, user-defined variables in source programs), object names and library names. It contains a subsection for each defined internal character set.                                                                                                    |
|                          | The special characters "#" (for non-database variables), "+" (for<br>application-independent variables), "@" (for SQL and Adabas null or length<br>indicators) and "&" (for dynamic source generation) can be redefined in<br>this section. In addition, the set of valid first and subsequent characters for<br>identifiers, object names and library names can be modified. |
|                          | Note: When extending the set of valid characters for object names with                                                                                                    |
|                          | values greater than $x7f$ (decimal 127), the sorting sequence of the objects (for example, during a LIST * command) may not be in the numerical order.                                                                                                    |
| CHARACTER-CLASSIFICATION | This section contains the tables required for the classification of characters, which, for example, are used when evaluating the MASK option. It contains a subsection for each defined internal character set.                                                                                                    |

The section CHARACTERSET-DEFINITION and each subsection contain lines which describe how characters are to be converted and which characters are related with which attributes. These lines are represented as follows:

```
line
                  key = value
             ::=
key
             ::= name_key | range_key
name_key
             ::= keyword{ CHARS }
             ::= INTERNAL-CHARACTERSET | NON-DB-VARI | DYNAMIC-SOURCE |
keyword
                    GLOBAL-VARI | FIRST-CHAR | SUBSEQUENT-CHAR |
                    LIB-FIRST-CHAR | LIB-SUBSEQUENT-CHAR | ALTERNATE-CARET
                    ISASCII | ISALPHA | ISALNUM | ISDIGIT | ISXDIGIT |
                    ISLOWER | ISUPPER | ISCNTRL | ISPRINT | ISPUNCT |
                    ISGRAPH | ISSPACE
             ::= hexnum | hexnum-hexnum
range_key
             ::= val {, val }
value
             ::= hexnum | hexnum-hexnum
val
hexnum
             ::=
                 xhexdigithexdigit | xhexdigithexdigit
```

```
Notes:
```

- 1. If the range\_key variable is specified on the left-hand side, the number of values specified on the right-hand side must correspond to the number of values specified in the key range, unless only one value is specified on the right-hand side, which is then assigned to each element of the key range.
- When the name\_key variable is specified on the left-hand side and the corresponding list of character codes does not fit in one line, it can be continued on the next line by specifying name\_key = again. You must not start the lines with leading blanks or tabulators.

#### **Examples of Valid Lines**

| x00-x1f = x00                                                      | All characters between $x00$ and $x1f$ are converted to $x00$ .                                                                               |
|--------------------------------------------------------------------|----------------------------------------------------------------------------------------------------|
| x00-x7f = x00-x7f                                                  | All characters between $x00$ and $x7f$ are not converted.                                                                                     |
| x00-x08 = x00,x01-x07,x00                                          | The characters $\times 00$ and $\times 08$ are converted to $\times 00$ and characters between $\times 01$ and $\times 07$ are not converted. |
| ISALPHA = x41-x5a,x61-x7a,xc0-xd6,xd8<br>ISALPHA = xd9-xf6,xf8-xff | The attribute ISALPHA is assigned to all characters specified in these two lines.                                                             |

| Examples of I | nvalid Lines |
|---------------|--------------|
|---------------|--------------|

| x41 = 'A'          | All characters must be specified in hexadecimal format.                             |
|--------------------|-------------------------------------------------------------------------------------|
| 0x00-0x1f = 0x00   | Hexadecimal values have to be specified in either of the following ways:            |
|                    | xdigitdigit<br>Xdigitdigit                                                          |
| x00-x0f = x00, x01 | The number of specified values does not correspond to the number of elements in the |
|                    | key range.                                                                          |

# 8 Natural Exit Codes

| Special Considerations for Natural on OpenVMS | 66 |
|-----------------------------------------------|----|
| Natural Startup Errors                        | 67 |

There are two types of Natural exit codes:

- Startup errors, where exit codes 0 and 1 indicate success and all other exit codes indicate errors.
- Errors generated by the TERMINATE statement, where exit codes 0 to 255 are possible.

## **Special Considerations for Natural on OpenVMS**

If Natural fails during startup or is terminated by the TERMINATE statement, you can query the exit code from within a DCL file. Natural does not return low return code values such as "12" (startup error "Parameter module not found"). Instead, Natural adds the value "268,435,456" to the Natural error code. If this value were not added, the image run-down handler would interpret the value "12" as a Natural internal access violation and a system access violation message would be printed.

#### Exception

If Natural is terminated by using the TERMINATE statement with value 0, Natural exits with exit code 1. This is because under OpenVMS the C runtime makes no difference between an exit (0) and an exit (1) statement. In both cases, 1 is returned.

You can retrieve this error code in a DCL command file by inquiring the status value *STATUS*. The example below shows how to retrieve the Natural exit code.

#### Recommendation

The value of *STATUS* does not explain whether this is a startup error or an error generated by the TERMINATE statement. For Natural, the exit codes 1 to 99 are reserved for the startup errors. For that reason, use exit codes 100 to 255 for TERMINATE, otherwise you cannot not clearly indicate the reason for the exit.

#### Example

```
$
     SET NOON
$
     NAT :== $NATBIN:NATURAL.EXE
$
     DEFINE/USER NATINPUT SYS$INPUT
     DEFINE/USER NATOUTPUT SYS$OUTPUT
$
$
$
     nat parm=unknown
$
$! Note:
$!
     %X10000000 is hexadecimal and stands for the decimal number 268,435,456
$!
     status_value = $STATUS .AND. .NOT. %X1000000
$
$
$
     IF status_value .GE. 100
$
     THEN
       WRITE SYS$OUTPUT "NATURAL terminates by using TERMINATE statement"
$
```
```
ELSE
$
       IF status_value .EQ. 1
$
$
       THEN
$
         WRITE SYS$OUTPUT "NATURAL terminates successfully"
$
       ELSE
       WRITE SYS$OUTPUT "NATURAL terminates with startup error " + "''status_value'"
$
$
       ENDIF
$
     ENDIF
$
$
     EXIT
```

#### **Natural Startup Errors**

The following exit codes may occur when starting Natural.

| 2  | Terminal Control String (TCS) capability specified in SAGtermcap or Environment Variable NATTCHARSET. |
|----|----------------------------------------------------------------------------------------------------|
| 3  | Failed to initialize character conversion table.                                                      |
| 4  | Error in character conversion file NATCONV.INI.                                                       |
| 5  | Unable to read database assignments from global configuration file NATCONF.CFG.                       |
| 6  | Unable to find FNAT(dbid, fnr) or FUSER(dbid, fnr). Check your configuration files.                   |
| 7  | Cannot initialize LFILE table.                                                                        |
| 8  | Obsolete.                                                                                             |
| 9  | Obsolete.                                                                                             |
| 10 | Obsolete.                                                                                             |
| 11 | Obsolete.                                                                                             |
| 12 | Unable to read specified parameter file. Please verify the parameter file.                            |
| 13 | Unable to read parameter file NATPARM.                                                                |
| 14 | Storage manager initialization failed.                                                                |
| 15 | End of file (EOF) encountered while reading from STDIN.                                               |
| 16 | Unable to open buffer pool; contact the Natural system administrator.                                 |
| 17 | Unable to read buffer pool assignments from NATURAL.INI file.                                         |
| 18 | Invalid FDIC assignment.                                                                              |
| 19 | Invalid FNAT assignment.                                                                              |
| 20 | Invalid FSEC assignment.                                                                              |
| 21 | Invalid FUSER assignment.                                                                             |
| 22 | Unable to load Natural login module.                                                                  |
| 23 | Unable to allocate memory for local data. Reduce USIZE and/or SSIZE parameter.                        |
| 24 | Unable to load Natural display module.                                                                |

| 25,26 | Error loading shareable image or DLL.                                                                                                    |  |  |
|-------|----------------------------------------------------------------------------------------------------|--|--|
| 27    | 27 Login cancelled. Natural terminates.                                                                                                    |  |  |
| 28    | Security violation during start of Natural. Natural terminates.                                                                                                    |  |  |
| 29    | Security violation during start of Natural. Login aborted due to too many login failures.                                                                                                    |  |  |
| 30    | Natural system error message raised.                                                                                                    |  |  |
| 31    | NAT0866 Your Natural nucleus is not a Natural Security nucleus.                                                                                                    |  |  |
| 32    | Password check failed.                                                                                                    |  |  |
| 33    | Lock manager cannot create/initialize semaphores.                                                                                                    |  |  |
| 34    | No library is accessible or present in specified FNAT/FUSER. Check system file assignments and file attributes of FNAT and FUSER (directories and files).                                                                                                    |  |  |
| 35    | Internal wfc i/o terminal driver error.                                                                                                    |  |  |
| 36    | Internal XVT error.                                                                                                    |  |  |
| 38    | Creation of runtime context failed.                                                                                                    |  |  |
| 39    | Unable to find NATDIR and/or NATVERS environment variable. If you have set the NATDIR environment variable, please check that it does not contain invalid or whitespace characters! NATVERS should only contain the Natural version. The path must contain a valid drive ID. |  |  |
| 40    | Natural zmodem error.                                                                                                    |  |  |
| 41    | Creation of TF table failed because there are entries with different database types from older parameter module. Check parameter module with Natural Configuration Utility.                                                                                                  |  |  |
| 42    | Batch mode driver error.                                                                                                    |  |  |
| 43    | Screen window size is too small.                                                                                                    |  |  |
| 44    | Exit from SQL signal handler.                                                                                                    |  |  |
| 45    | Unable to load add-on product.                                                                                                    |  |  |
| 46    | Unable to access FNAT library SYSLIB. Insufficient privilege or file protection violation.                                                                                                    |  |  |
| 47    | Unable to read PARM_PATH entry from <i>NATURAL.INI</i> file or directory is not accessible.                                                                                                    |  |  |
| 48    | Unable to read CONFIG_NAME entry from <i>NATURAL.INI</i> file or file is not accessible.                                                                                                    |  |  |
| 49    | Unable to read NATTCAP entry from <i>NATURAL.INI</i> file or file is not accessible.                                                                                                    |  |  |
| 50    | Unable to read NATCONV entry from <i>NATURAL.INI</i> file or file is not accessible.                                                                                                    |  |  |
| 51    | Unable to process TMP_PATH entry from <i>NATURAL.INI</i> file. Path ' <i>path</i> ' not accessible.                                                                                                    |  |  |
| 52    | Unable to read PROFILE_PATH entry from <i>NATURAL.INI</i> file or directory is not accessible.                                                                                                    |  |  |
| 53    | Unable to open local configuration file NATURAL.INI.NATOSDEP                                                                                                    |  |  |
| 54    | Unable to read NATCONF.CFG for .                                                                                                    |  |  |
| 55    | Unable to read NATURAL.INI for NATEXTLIB.                                                                                                    |  |  |
| 56    | Unable to read NATDIR entry in SAG.INI file.                                                                                                    |  |  |
| 57    | Not used.                                                                                                    |  |  |
| 58    | Unable to read NATINI entry in SAG.INI file.                                                                                                    |  |  |
| 59    | Unrecognized option 'option' specified.                                                                                                    |  |  |
| 60    | Not enough memory to initalize internal tables.                                                                                                    |  |  |

| 61 | Batch error occurred, but processing continued due to CC=ON parameter.             |
|----|------------------------------------------------------------------------------------|
| 62 | More than one Natural session with active repository not allowed.                  |
| 63 | Natural session with active repository already running.                            |
| 64 | Failed to open FNAT's LIBDIR.SAG. Check presence and access protection.            |
| 65 | The FNAT assigned to this Natural session is out of date.                          |
| 72 | This is an evaluation copy of Natural It is valid until                            |
| 73 | The test period of this evaluation copy of Natural has expired. It was valid until |
| 77 | Invalid FDDM assignment.                                                           |
| 85 | Natural runtime startup error during context initialization.                       |
| 86 | Invalid code page [ name ] specified.                                              |
| 87 | Failure initializing signal handlers.                                              |
| 88 | Conflicting buffer pool usage.                                                     |

## 

### Setting Up the Entire System Server Interface

| Prerequisites                                              | 72 |
|------------------------------------------------------------|----|
| Activation                                                 | 72 |
| Changing the Database ID for the Entire System Server DDMs | 73 |

The Entire System Server Interface is required if the product Entire System Server is to be used. The Entire System Server Interface is part of Natural and no extra installation is needed.

Additionally, Natural provides the libraries SYSNPE and SYSNPR.

SYSNPE is the Entire System Server online tutorial which is provided as a starting help for Entire System Server users. For more information about Entire System Server, see the Entire System Server documentation.

The library SYSNPR contains the program CHANGEDB which is used to change the database ID of the Entire System Server DDMs.

#### Prerequisites

The Entire System Server Interface provides access to Entire System Server on z/OS, z/VSE and BS2000/OSD via Entire Net-Work. For full support of the Entire System Server Interface, Entire Net-Work Version 5.8.1 or above is required on the mainframe platforms.

#### Activation

The Entire System Server Interface is not active if you use the standard Natural configuration settings. The value of the Entire System Server Interface database (Natural profile parameter ESXDB) is set to 0 by default. To use the Entire System Server Interface you have to set the value of the parameter ESXDB to 148 using the Configuration Utility.

In the Configuration Utility, the parameter ESXDB is assigned in the parameter group **Product Configuration** of a parameter file.

**Tip:** Locate this parameter by searching for "ESXDB". See *Finding a Parameter* in the *Configuration Utility* documentation for further information.

ESXDB specifies the database ID used for the DDMs of Entire System Server. This DBID does not specify the target DBID of Entire System Server requests but tells Natural which DBID is used for the cataloged Entire System Server DDMs. The effective Entire System Server target DBID will be specified with the NODE field which is part of all Entire System Server DDMs.

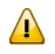

0

**Important:** Change the value of ESXDB to 148 to run Natural with Entire System Server Interface support. All Entire System Server DDMs are cataloged with DBID 148.

After starting Natural again, you may access Entire System Server nodes running on the mainframes via Entire Net-Work.

The customization of Entire System Server Interface supports the modification of the Entire System Server DDMs only.

#### Changing the Database ID for the Entire System Server DDMs

The library SYSNPR contains the program CHANGEDB which is used to modify the database ID of all Entire System Server DDMs. You will find all Entire System Server DDMs in the library SYSNPE. The database ID entered as a new DBID value in the program CHANGEDB must also be specified as the value of the Entire System Server Interface database parameter (ESXDB) in the Configuration Utility.

# 10 User Exit for Computation of Sort Keys - NATUSKnn

Some national languages contain characters which are not sorted in the correct alphabetical order by a sort program or database system. With the system function SORTKEY you can convert such "incorrectly sorted" characters into other characters that are "correctly sorted" alphabetically.

When you use the SORTKEY function in a Natural program, the user exit NATUSK*nn* will be invoked - *nn* being the current language code (that is, the current value of the system variable \*LANGUAGE).

You can write a NATUSK*nn* user exit in the C programming language using the CALL interface. The character-string specified with SORTKEY will be passed to the user exit. The user exit has to be programmed so that it converts "incorrectly sorted" characters in this string into corresponding "correctly sorted" characters. The converted character string is then used in the Natural program for further processing.

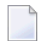

Note: A conversion table is not supplied.

NATUSK*nn* is called using the CALL interface. The parameters of the C function have the following values:

| Parameter | Contents                                         |
|-----------|--------------------------------------------------|
| 1         | The number of arguments.                         |
| 2         | The array of pointers to the operands.           |
| 3         | The array of field information for each operand. |

If you use the Natural system function #0P1=SORTKEY(#0P2), the source operand is in the arrays at index 0 and the target operand (#0P1) is in the arrays at index 1.

A sample user exit, *natusk01.c*, is provided in source form: it applies to English and converts all English lower-case letters in the character string to upper-case letters. The sample is to be found in *NATDIR:['F\$Trnlnm("NATVERS")'.samples.sysexuex]*, where you can also find the other user exits.

The source code of the example contains all comments which are needed to write a specific user exit for SORTKEY.

For linkage and loading conventions, refer to the CALL statement.